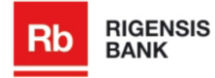

Internet – Banking User Manual

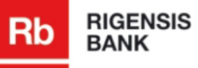

# **Table of Contents**

| 1. INTRODUCTION                                                  | 3                          |
|------------------------------------------------------------------|----------------------------|
| 1.1. DOCUMENT PURPOSE<br>1.2. DOCUMENT STRUCTURE                 | 3<br>3                     |
| 2. SUPPORTED LANGUAGES                                           | 4                          |
| 3. CONNECT TO THE SYSTEM                                         | 5                          |
| 4. SECTION "MY ACCOUNTS"                                         | 6                          |
| <ul> <li>4.1. SUMMARY STATEMENT</li></ul>                        | 6<br>6<br>7<br>.11         |
| 5. SECTION "PAYMENTS"                                            | 13                         |
| <ul> <li>5.1. CREATE PAYMENT</li></ul>                           | 13<br>16<br>19<br>20<br>25 |
| 6. SECTION "APPLICATIONS"                                        | 29                         |
| 7. SECTION "MESSAGE CENTER"                                      | 30                         |
| 7.1. COMPOSE MESSAGE<br>7.2. VIEW MESSAGE<br>7.3. DELETE MESSAGE | 30<br>32<br>32             |
| 8. SETTINGS                                                      | 33                         |
| 9. CURRENCY EXCHANGE RATES                                       | 35                         |

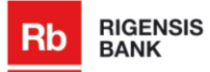

# **1.Introduction**

# **1.1. Document purpose**

The purpose of this document is to describe the Internet banking, its functionality and how to work with it. This document is confidential Customer and Developer document and is available only to members of both (Customer and Developer) project groups.

# **1.2. Document structure**

Document consists of following sections:

- 1. section introduces with document and it's structure.
- 2. section describes languages supported in the System.
- 3. section describes how customer users can authenticate in the System.
- 4. section gives insight in the summary of accounts available to customer, as well as it describes how to prepare account statement and export it.
- 5. section introduces with payment section. It gives insight, how to create payments, save, execute, print and edit them, as well as how to sign the payment. This section also gives insight how to work with payment archive.
- 6. section describes how to create term deposit application.
- 7. section gives insight in the work with section "Message center". It describes how to create, delete and save the messages.
- 8. section introduces with settings section. It describes how to change the account name and how to view the history of online sessions.
- 9. section consists of short description about the currencies and their rates used in Rigensis and Bank of Latvia.

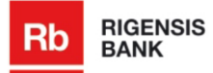

# **2.Supported Languages**

Rigensis Internet Banking supports three languages – Latvian, Russian and English. Customer user must click the link of correspondent language in the language menu (see *Pic. 1 Language Menu*) to select the necessary language.

RUS ENG LAT

Pic. 1 Language Menu

System's language is changed to selected.

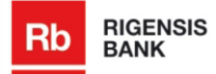

# **3.Connect to the System**

Customer user must enter his or her user name and digipass authorization code and press the button "Sign In" to connect to the System (see *Pic. 2 Connect to the Internet Banking*).

| Rb | RIGENSIS<br>BANK                      |                                                | RUS ENG LAT                            |
|----|---------------------------------------|------------------------------------------------|----------------------------------------|
|    |                                       | SIGN IN                                        |                                        |
|    |                                       | User name:                                     |                                        |
|    |                                       | Digipass Authorization Code:                   |                                        |
|    |                                       |                                                |                                        |
| _  |                                       | ania Bank 80 - Vareine: 211 12 6 1             | \$                                     |
| Rb | HIGENSIS © RIGEN<br>BANK All rights ( | isis datik Aoʻyetsiuti. 211,12.0,1<br>reserved | K <sub>0</sub> +3/1 t <b>0 255 551</b> |

### Pic. 2 Connect to the Internet Banking

If entered data is correct, System opens the main menu of Internet banking (see *Pic. 3 Main Menu*), otherwise it gives an error message and user must try to sign in once more.

| BAN BAN        | NK             |          |                                                                |                         |                         |             | LAT ENO            | RUS   New M         | essages (0)              | / z   Settin     |
|----------------|----------------|----------|----------------------------------------------------------------|-------------------------|-------------------------|-------------|--------------------|---------------------|--------------------------|------------------|
|                | LCCO BTC       |          | manage I appropriate                                           | 10est                   | 1000                    | 100.00100   |                    |                     |                          |                  |
|                | ALLOUNTS       |          | CONTRACT PRODUCT                                               | 10465                   | - RDS                   | WAE CONTER  |                    |                     |                          |                  |
| SUMMA          | RY STATEME     | T STATEM | ENTS                                                           |                         |                         |             |                    |                     |                          |                  |
|                |                |          | Hello, Anna Kain<br>Last logged on at 10:47 on 1               | <b>iņa</b><br>s/12/2011 |                         |             |                    |                     |                          |                  |
|                |                |          | ○ CURRENT ACCOUNTS                                             |                         |                         |             |                    |                     |                          |                  |
|                |                |          | Account                                                        |                         | Curren                  | y Bah       | ince Ove           | rdraft Reso         | ved Av                   | railable balar   |
|                |                |          | LV33R0NS3333333333333                                          |                         | υ                       | 1,344,35    | 7.58               | 0.00                | 0.00                     | 1,344,357        |
| nancial adviso | NC<br>Sik come |          | Norēģinu konts                                                 |                         | U                       | D 11        | 7.64               | 0.00                | 0.00                     | 117              |
| 71 675 555 5   | 1              |          |                                                                |                         | B.                      | R 22,35     | 14.74              | 0.00                | 0.00                     | 22,394           |
|                |                |          |                                                                |                         | Ľ                       | L 9,71      | 0.00               | 0.00                | 0.00                     | 9,750            |
| ELPFUL INFORM  | MATION         |          |                                                                |                         | PO.                     | 8 85,75     | 8.60               | 0.00                | 0.00                     | 85,795           |
| eposit rates » |                |          | I VIDE OVOCOCCOCCOCCO                                          |                         | 01                      | - 5,58<br>1 | 8.00               | 0.00                | 0.00                     | 0,563            |
| ariffs »       |                |          | Norējinu korts                                                 |                         |                         | -           |                    |                     |                          |                  |
|                |                |          | Total balance                                                  |                         | LVL                     | 1,368,13    | 8.30               | 0.00                | 0.00                     | 1,368,138        |
| URRENCY EXCH   | IANGE RATES    |          |                                                                |                         |                         |             |                    |                     |                          |                  |
|                | BUY            | SELL     | TERM DEPOSITS                                                  |                         |                         |             |                    |                     |                          |                  |
| 1 USD          | 0.5037         | 0.5091   | Account                                                        | D                       | posit Type              | Currency    | Amount             | Annual Rate         | Start Date               | Due D            |
| 1 604          | 0.7000         | 0.0801   | LV22RGNS2222222222222                                          |                         | Overnight               | EUR         | 0.00               | 1.00                | 07.09.2011               | 09.09.2          |
| 1 CEP          | 0.0017         | 0.0108   | Depozita Rgume                                                 |                         | di secola da f          |             | 0.00               | 1.00                |                          |                  |
| 100.3PV        | 0.6628         | 0.5705   | Depozita Iguns                                                 |                         | Overnight               | EOR         | 0.00               | 1.00                | 22.10.2011               | 2010.2           |
|                |                |          | ASSETS MANAGEMENT Account LV4ROND66666464666664 Deports Earlis | T                       | rust Type<br>rust Funds | Currency    | Amount<br>3,000.00 | Annual Rate<br>4.00 | Start Date<br>22.09.2011 | Due D<br>22 09.2 |
|                |                |          | LVSRONSSSSSSSSSSS                                              | 1                       | rust Funds              | EUR.        | 10,000.00          | 4.00                | 16.10.2011               | 17.10.2          |
|                |                |          | Total balance                                                  |                         |                         | IM M        | 9,138.45           |                     |                          |                  |
|                |                |          |                                                                |                         |                         |             |                    |                     |                          |                  |
|                |                |          | O LOANS                                                        |                         |                         |             |                    |                     |                          |                  |
|                |                |          | Account                                                        | Currency                | Amount                  | Credits Sum | Annual Rate        | Available Bala      | ance Final R             | epayment D       |
|                |                |          | L.VEERONSBERERERERERERERERERERERERERERERERERERER               | USD                     | -1,000.00               | 0.00        | 1.00               | -1,00               | 0.00                     | 13.10.2          |
|                |                |          | LVTTRGNSTTTTTTTTTTT                                            | BUR                     | 0.00                    | 120,000.00  | 4.30               | 120,00              | 0.00                     | 01.11.2          |
|                |                |          | Total balance                                                  | LVL 💌                   | -511.00                 |             |                    |                     |                          |                  |
|                |                |          |                                                                |                         |                         |             |                    |                     |                          |                  |
|                |                |          | OPERATIONS ON ACCT                                             | # LV00Pt                | 2455555555              | 55550 💌     |                    | LML USD B           | E BLE ALL                | CURRENCIES       |
|                |                |          | Last 5 Last 10 Last 20                                         |                         |                         |             |                    |                     |                          |                  |
|                |                |          | 14.12.2011 H tes                                               |                         |                         |             | LVL                | (0.02)              | Print Edit               | Delete           |
|                |                |          | 14.12.2011                                                     |                         |                         |             | LVL                | (5,000.01)          | Print Edit               | Deloto           |
|                |                |          | 🔛 Saved 🛛 😰 Rece                                               | wed ,                   | / Signing               | I Proces    | ised 4             | Executed            | 🗙 Rejecter               | d by Bank        |
|                |                |          |                                                                |                         |                         |             |                    |                     |                          |                  |

Pic. 3 Main Menu

## Note:

If customer user inputs incorrect user name and/or digipass authorization code 3 times in turn, System stops it.

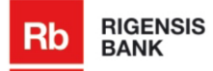

# 4.Section "My Accounts"

# 4.1. Summary statement

In the section's "My Accounts" subsection "Summary statement" customer user can view information about his or her accounts, for instance, available balance in account, reserved amount etc., as well as the last operations on account

## 4.1.1. Accounts

Customer users can have following accounts (see Pic. 4 Account Statement):

- Current accounts;
- Term deposits;
- Assets management;
- Loans.

| Account                                    |          | Current    | y Bala      | ince Over   | rdraft | Reserved    | Avai       | ilable balance |
|--------------------------------------------|----------|------------|-------------|-------------|--------|-------------|------------|----------------|
| LV33RGNS33333333333333                     |          | LV         | /L 1,344,35 | 7.58        | 0.00   | 0.00        |            | 1,344,357.58   |
| Norēķinu konts                             |          | US         | D 11        | 7.64        | 0.00   | 0.00        |            | 117.64         |
|                                            |          | EL         | IR 22,39    | 4.74        | 0.00   | 0.00        |            | 22,394.74      |
|                                            |          | L1         | rL 9,75     | 0.00        | 0.00   | 0.00        |            | 9,750.00       |
|                                            |          | RU         | IB 85,79    | 8.60        | 0.00   | 0.00        |            | 85,798.60      |
|                                            |          | GE         | 9P 5,56     | 3.16        | 0.00   | 0.00        |            | 5,563.16       |
| LV00RGNS555555555550<br>Norēķinu konts     |          | LN         | /L          | 9.00        | 0.00   | 0.00        |            | 9.00           |
| Total balance                              |          | LVL 💽      | 1,368,13    | 8.30        | 0.00   | 0.00        |            | 1,368,138.30   |
| ⊖ TERM DEPOSITS                            |          | -          |             |             |        | _           | -          |                |
| Account                                    | De       | posit Type | Currency    | Amount      | Annu   | al Rate     | Start Date | Due Date       |
| LV22RGNS2222222222220<br>Depozita ligums   |          | Overnight  | EUR         | 0.00        |        | 1.00        | 07.09.2011 | 09.09.201      |
| LV11RGNS1111111111111<br>Depozita ligums   |          | Overnight  | EUR         | 0.00        |        | 1.00        | 22.10.2011 | 23.10.201      |
| Total balance                              |          |            | LVL 💌       | 0.00        |        |             |            |                |
| ASSETS MANAGEMENT                          |          |            |             |             |        |             |            |                |
| Account                                    | Tr       | ust Type   | Currency    | Amount      | Annu   | al Rate     | Start Date | Due Date       |
| LV44RGNS444444444444<br>Depozita ligums    | Tr       | ust Funds  | EUR         | 3,000.00    |        | 4.00        | 22.09.2011 | 22.09.201      |
| LV55RGNS5555555555555555555555555555555555 | Tr       | ust Funds  | EUR         | 10,000.00   |        | 4.00        | 16.10.2011 | 17.10.201      |
| Total balance                              |          |            | LVL 💌       | 9,136.45    |        |             |            |                |
| O LOANS                                    | _        | _          |             |             | -      | _           | _          |                |
| Account                                    | Currency | Amount     | Credits Sum | Annual Rate | Availa | ble Balance | Final Re   | payment Date   |
| LV66RGNS6666666666666666666666666666666666 | USD      | -1,000.00  | 0.00        | 1.00        |        | -1,000.00   |            | 13.10.201      |
| LV77RGNS7777777777777777777777777777777777 | EUR      | 0.00       | 120,000.00  | 4.30        |        | 120,000.00  |            | 01.11.202      |
|                                            |          |            |             |             |        |             |            |                |

### Pic. 4 Account Statement

It is possible to view the total balance of each account in LVL, EUR, USD and RUB currencies. User must select the necessary currency in the drop down list "Total balance" (see *Pic. 5 Drop down list "Total balance"*) and the System will calculate the balance in the selected currency.

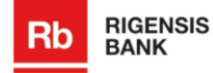

| 😑 ASSETS MANAGEMENT                        | 1               |                     |             |                 |              |             |
|--------------------------------------------|-----------------|---------------------|-------------|-----------------|--------------|-------------|
| Account                                    | Trust Type      | Currency            | Amount      | Annual Rate     | Start Date   | Due Date    |
| LV44RGNS4444444444444<br>Depozīta līgums   | Trust Funds     | EUR                 | 3,000.00    | 4.00            | 22.09.2011   | 22.09.2012  |
| LV55RGNS5555555555555555555555555555555555 | Trust Funds     | EUR                 | 10,000.00   | 4.00            | 16.10.2011   | 17.10.2011  |
| Total balance                              |                 | LVL 💌<br>LVL<br>USD | 9,136.45    |                 |              |             |
| ⊖ LOANS                                    |                 | EUR<br>RUB          |             |                 |              |             |
| Account                                    | Curronav Amount | Cradita Cum         | Appual Data | Augilable Palan | an Einal Dan | armont Data |

Pic. 5 Drop down list "Total balance"

I customer user does not have any of above mentioned accounts, then the message "You do not have any xxx to show in this section!" is displayed in the correspondent section (see *Pic. 6 Message* "You do not have any credits to show in this section!"), where instead of xxx is type of account.

| Θ | LOANS                                                |
|---|------------------------------------------------------|
|   | You do not have any credits to show in this section! |

Pic. 6 Message "You do not have any credits to show in this section!"

## 4.1.2. Operations on account

If customer user wants to view the last operations made from specific account, edit, print and/or view created payments, he or she must look to section "Operations on acct #" (see *Pic. 7 Section "Operations on acct #*"), that's located below all account types under subsection "Summary statement". By default, system displays last 5 operations created from selected account.

| OPERATION      | S ON ACCT # LV33RGNS33333333333333 | LVL USD EUF       | R RUB ALL CURRENCIES                   |
|----------------|------------------------------------|-------------------|----------------------------------------|
| Last 5 Last 10 | Last 20                            |                   |                                        |
| 09.12.2011     | veiks                              | EUR (0.56)        | Print                                  |
| 09.12.2011     | Valūtas pārdošana                  | EUR (12.00)       | Print                                  |
| 09.12.2011     | 🛂 par pelitém                      | LVL <u>(0.10)</u> | Print                                  |
| 09.12.2011     | - tomāti                           | EUR (1.25)        | <u>Print</u> <u>Edit</u> <u>Delete</u> |
| 09.12.2011     | par maizi                          | EUR (1.25)        | <u>Print</u> <u>Edit</u> <u>Delete</u> |
| 📕 Saved        | 👽 Received 🛛 🖉 Signing 🛛 🔀 Process | ed 🛷 Executed     | 💥 Rejected by Bank                     |

Pic. 7 Section "Operations on acct #"

If user has made no transactions from selected account, then System displays the message "No transactions found for this account" (see *Pic. 8 Message "No transactions found for this account"*) instead of list of transactions.

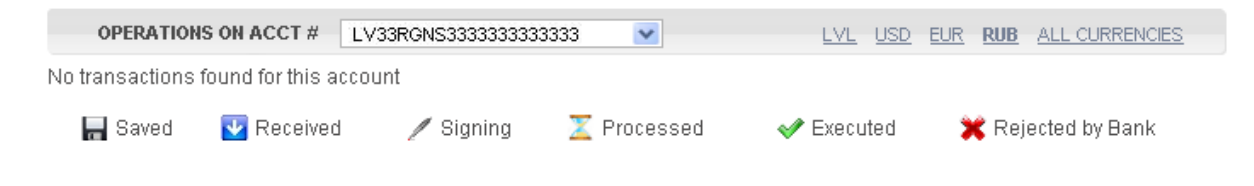

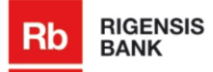

#### Pic. 8 Message "No transactions found for this account"

#### Filter list

If user wants to view last 10 or 20 operations, he or she must click the link with appropriate name "last 10" or "last 20" (see *Pic. 9 Links "last 5/10/20" operations on account*).

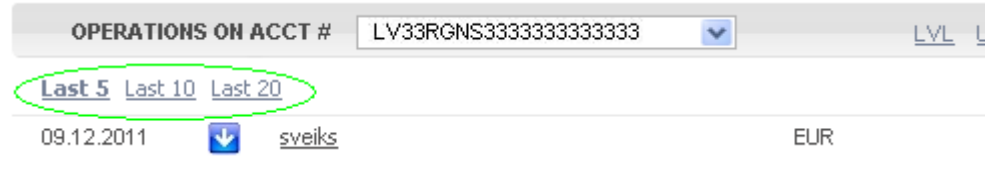

Pic. 9 Links "last 5/10/20" operations on account

But, if user wants to filter operations created in specific currency, he or she must click the appropriate link – LVL, USD, EUR or RUB (see *Pic. 10 Currency links*). By default, system displays last operations in all currencies.

| OPERATIONS ON ACCT # LV33RGNS33333333333333 | LVL USD EUR RUB ALL CURRENCIES |
|---------------------------------------------|--------------------------------|
| Last 5 Last 10 Last 20                      |                                |
| 09.12.2011 👽 sveiks                         | EUR (0.56) Print               |
| Pic. 10 Cu                                  | rency links                    |

## Print payment

If user wants to print payment, he or she must click the link "Print" (see *Pic. 7 Section "Operations on acct #*") in the section "Operations on acct #". System opens payment printout form (see *Pic. 11 Payment print out form*), which user can print and/or export in .pdf file.

🚔 Print 👩 Export/PDF

| Rb RIGENSIS<br>BANK                                                                          | RIGENSIS BANK A<br>Reg. No. 4010342044<br>Dustes stixet 8. Riga, Latvis, LX-101<br>Phone: (+371)675 565 51 [ Fax: (+371)673 333 0<br>e-mail: into@rigensisbank.com ] www.rigensisbank.com |
|----------------------------------------------------------------------------------------------|----------------------------------------------------------------------------------------------------|
| Internal                                                                                     | Payment                                                                                                    |
| Payment No.                                                                                  | 10                                                                                                    |
| Date                                                                                         | 15.12.2011 00:00                                                                                                    |
| Customer<br>Reg. No. / ID No. / Date of Birth<br>Taxpayer Identification Code<br>Account No. | John Brown<br>111111-11111<br>-<br>LV33RGN6333333333333333                                                                                                    |
| Payment Amount<br>Amount in Words                                                            | LVL 1.12<br>one LVL12                                                                                                    |
| Beneficiary<br>Account No.<br>Account Type                                                   | LV02RGNS222222222220<br>Demand deposit account                                                                                                    |
| Payment Purpose                                                                              | for travel                                                                                                    |
| Additional Information<br>Information for Bank<br>Signing Date and Time<br>Payment Ref. No.  |                                                                                                    |
| Status:                                                                                      | Saved                                                                                                    |
| Internet/Banking                                                                             | Printed out on: 10.12.2011 14:50                                                                                                    |

Pic. 11 Payment print out form

If user wants to print the payment, he or she must click the link "Print" in the upper right corner (

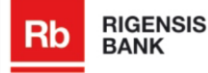

If user wants to export the payment, he or she must click the link "Export/PDF" in the upper right corner ( System opens pop-up window (see *Pic. 12 Pop-up window of payment export*), in which user must select, whether he or she wants to save or open it.

| Opening BetweenOwnAccounts_20111113.Pdf                                   |  |  |  |  |  |
|---------------------------------------------------------------------------|--|--|--|--|--|
| You have chosen to open                                                   |  |  |  |  |  |
| BetweenOwnAccounts_20111113.Pdf                                           |  |  |  |  |  |
| which is a: Microsoft Excel Worksheet<br>From: https://102.168.1.120/8046 |  |  |  |  |  |
| rrom: https://192.168.1.130:8046                                          |  |  |  |  |  |
|                                                                           |  |  |  |  |  |
|                                                                           |  |  |  |  |  |
|                                                                           |  |  |  |  |  |
| Do this <u>a</u> utomatically for files like this from now on.            |  |  |  |  |  |
|                                                                           |  |  |  |  |  |
| OK Cancel                                                                 |  |  |  |  |  |
|                                                                           |  |  |  |  |  |

Pic. 12 Pop-up window of payment export

## Edit payment

If user wants to edit saved payment, he or she must click the link "Edit" (see *Pic. 7 Section "Operations on acct #"*). System opens form of correspondent payment (see *Pic. 13 Editable form of saved payment*), in which user can make changes and save them using the button "Save" or send the payment to execution using the button "Continue".

| From Account No. *<br>Document Number *<br>To Account No. *<br>Execution Date * | LV33RGNS3333333333333333333333333333333333                                                                                                    |
|---------------------------------------------------------------------------------|----------------------------------------------------------------------------------------------------|
| Amount *<br>Currency *<br>Payment purpose<br>Information for Customer's Bank    | 1.12     1,344,357.58       LVL     Image: Constraint of the state of the state of the stat |
| ack to Payments                                                                 | Save Continue                                                                                                    |

Pic. 13 Editable form of saved payment

#### Note:

The link "Edit" is visible only to payments that are in status "Saved".

## Delete payment

If user wants to delete one of the saved payments, he or she must click the link "Delete" (see *Pic. 7 Section "Operations on acct #*"). System opens pop-up window, in which user must press the button "Yes" to confirm that he or she really wants to delete this transfer, otherwise user must press the button "No" (see *Pic. 14 Pop-up window "Do You really want to delete this transfer?*").

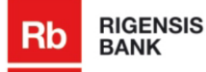

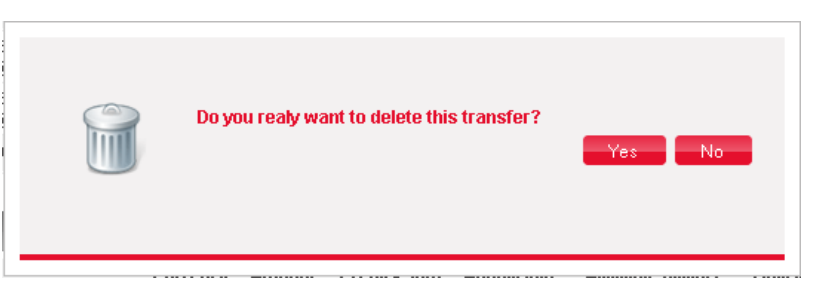

Pic. 14 Pop-up window "Do You really want to delete this transfer?"

Deleted transfer is not visible in the list anymore.

| Note:                                                                 |
|-----------------------------------------------------------------------|
| Link "Delete" is visible only to payments that are in status "Saved". |

#### View payment

If user wants to view payment detailed information, he or she must click the payment or amount link of correspondent payment (see *Pic. 15 Links to open payment details*).

| OPERATIONS ON ACCT #        | LV33RGNS333333333333 | <u>~</u> | <u>.VL USD EUR</u> | RUB ALL CURRENCIES                     |
|-----------------------------|----------------------|----------|--------------------|----------------------------------------|
| Last 5 Last 10 Last 20      |                      |          |                    |                                        |
| 15.12.2011 🛛 🔚 🤇 for travel | $\geq$               | LVL      | (1.12)             | <u>Print</u> <u>Edit</u> <u>Delete</u> |
| 09.12.2011 🛂 <u>sveiks</u>  |                      | EUR      | (0.56)             | Print                                  |

Pic. 15 Links to open payment details

System opens non-editable form of payment, in which user can view the payment detailed information, as well as create a similar payment (see *Pic. 16 Non-editable form of payment details*).

#### Internal Transfer

| From Account No.          | LV33RGNS33333333333333                    |
|---------------------------|-------------------------------------------|
| Document Number           | 6                                         |
| Execution Date            | 09.12.2011                                |
| Amount                    | 0.56                                      |
| Currency                  | EUR                                       |
| Beneficiary's Name        | Mazais Stjuarts                           |
| Beneficiary's Account No. | LV02RGN8222222222220                      |
|                           | ✓ LR Resident                             |
| Recipient Country         | Latvia                                    |
| Payment purpose           | sveiks                                    |
| Commission Fee            | According to price list                   |
|                           |                                           |
| Back to Payments          | <u>Click here to make similar payment</u> |

Pic. 16 Non-editable form of payment details

To create a payment with same data, user must click the link "Click here to make similar payment" (<u>Click here to make similar payment</u>). System opens appropriate payment form with already filled fields (see *Pic. 17 Similar payment form*).

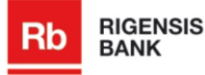

| ect Template For This Transaction |                        |
|-----------------------------------|------------------------|
| From Account No. *                | LV33RGNS33333333333333 |
| Document Number *                 | 6                      |
| Execution Date *                  | 09.12.2011             |
| Amount *                          | 0.56 22,394.74         |
| Currency *                        | EUR                    |
| Beneficiary's Name *              | Mazais Stjuarts        |
| Beneficiary's Account No. *       | LV02RGNS22222222222    |
| Reg.No./ID No./Date of Birth      |                        |
| Address                           |                        |
|                                   | 🖌 LR Resident          |
| Recipient Country *               | ~                      |
| Payment purpose *                 | sveiks                 |
| Information for Customer's Bank   |                        |
|                                   | * Mandatory fields     |

Pic. 17 Similar payment form

# 4.2. Account statements

If user wants to view account statements, he or she must open subsection "Statements" of section "My Account". System opens search form of account statement (see *Pic. 18 Account statement search form*) in which user can specify account, period and format of statement.

| STATEMENTS                                                                         |                                                        |                                                           |
|------------------------------------------------------------------------------------|--------------------------------------------------------|-----------------------------------------------------------|
| Account Norēķ<br>Please choose p                                                   | inu konts - LV33RGNS3333333333333333333333333333333333 | STATEMENT FORMAT                                          |
| <u>This Week</u><br><u>This Month</u><br><u>Previous Month</u><br><u>This Year</u> | Start 15.12.2011 🛗<br>End 15.12.2011 🛗                 | <ul> <li>On screen</li> <li>PDF</li> <li>Excel</li> </ul> |
|                                                                                    |                                                        | Generate Statement                                        |

Pic. 18 Account statement search form

When all required information is specified user must press the button "Generate statement". System opens account statement form (see *Pic. 19 Account statement*), which user can print by clicking link "Print" ( print and/or export using link "Export/PDF" ( Second Statement).

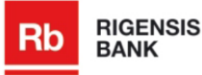

| he previous scre           | <u>ien</u>          |                    |                                                                                                    |                    |                                                   | 📥 Print 🛛                                                                         |
|----------------------------|---------------------|--------------------|----------------------------------------------------------------------------------------------------|--------------------|---------------------------------------------------|-----------------------------------------------------------------------------------|
| Rb                         | RIGENSIS<br>BANK    |                    |                                                                                                    | Le                 | F<br>Reg<br>gal Address: Duntes stre<br>SWIFT cor | IIGENSIS BANK AS<br>. No. 40103429440<br>et 8, Riga, LV-1013<br>Je/ BIC: RONSLV22 |
| Accou                      | ni Stateme          | ant                |                                                                                                    |                    |                                                   |                                                                                   |
| John Brown                 | Accour              | nt: LV33 RGNS 3333 | 3333 3333 3                                                                                                    |                    |                                                   |                                                                                   |
| Reg. No./ ID               | /NO: 111111-1111    | 1                  |                                                                                                    |                    |                                                   |                                                                                   |
| Roried: 01/1               | 0/2011 02/10/20     | 11                 |                                                                                                    |                    |                                                   |                                                                                   |
| r enou. orn                | 10/2011 - 03/10/20  |                    |                                                                                                    |                    |                                                   |                                                                                   |
| Preparation                | Date: 16.12.2011    | 15:04              |                                                                                                    |                    |                                                   |                                                                                   |
| Currency: EUF              | ર                   |                    |                                                                                                    |                    |                                                   |                                                                                   |
| Date                       | Doc. No.            | Beneficiary/Payer  | Transaction Description                                                                                                | Reference No.Debit | Credit                                            | Transaction                                                                       |
| (Value Date)               |                     |                    |                                                                                                    | Opening            | Balance 01/10/2011                                | Type<br>33,908.18                                                                 |
|                            |                     |                    |                                                                                                    |                    | including                                         |                                                                                   |
|                            |                     |                    |                                                                                                    |                    | Unused Credit Limit                               | 0.00                                                                              |
|                            |                     |                    |                                                                                                    |                    | Hold Amount                                       | 0.00                                                                              |
| 01/10/2011 (01/1<br>/2011) | 10 201110010000000  | Anna Kalnişa       | Reg. No. 111111-11111, RIGENSIS BANK<br>AS, Acc. No. LV00 RGNS 5555 5555 5                                             | KS-IE2             | 0.56                                              | Book transfer                                                                     |
| 03/10/2011 (03/1<br>/2011) | 10 2011 10030000000 | Anna Kalniga       | Reg. No. 111111-11111, Rigensis Bank AS<br>Acc. No. LV00 RGNS 5555 5555 5555 0.<br>R news up processor 1/35 af 125/441 | , KS-101 -67.00    | 5                                                 | Book transfer                                                                     |
| 03/10/2011 (03/1           | 10 201110030000000  |                    | tring in pyroton, to arrange.                                                                                          | KS-W1 -5.00        |                                                   | Banking charges                                                                   |
| new (1)                    |                     |                    |                                                                                                    | Closing            | Balance 03/10/2011                                | 33,836.74                                                                         |
|                            |                     |                    |                                                                                                    |                    | including                                         |                                                                                   |
|                            |                     |                    |                                                                                                    |                    | Unused Credit Limit                               | 0.00                                                                              |
|                            |                     |                    |                                                                                                    |                    | Hold Amount                                       | 0.00                                                                              |
|                            |                     |                    |                                                                                                    |                    | Debit Turnover EUR                                | -72.00                                                                            |
|                            |                     |                    |                                                                                                    |                    | Credit Turnover EUR                               | 0.56                                                                              |
| Currency: LVL              | -                   |                    |                                                                                                    |                    |                                                   |                                                                                   |
| Date<br>(Value Date)       | Doc. No.            | Beneficiary/Payer  | Transaction Description                                                                                                | Reference No.Debit | Credit                                            | Transaction<br>Type                                                               |
|                            |                     |                    |                                                                                                    | Opening            | Balance 01/10/2011                                | 1,337,856.82                                                                      |
|                            |                     |                    |                                                                                                    |                    | including                                         |                                                                                   |
|                            |                     |                    |                                                                                                    |                    |                                                   |                                                                                   |
|                            |                     |                    |                                                                                                    |                    | Unused Credit Limit                               | 0.00                                                                              |
|                            |                     |                    |                                                                                                    |                    | Unused Credit Limit<br>Hold Amount                | 0.00                                                                              |

## Pic. 19 Account statement

To return to the search form of account statement, user must click the link "Return to the previous screen" (Return to the previous screen), located in the upper left corner of the form.

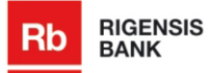

# **5.Section "Payments"**

In the section "Payments" is possible to create and save payments, edit and delete the saved ones, as well as view the payment archive.

# 5.1.Create payment

The subsection "External transfer" is opened by default, if user opens section "Payments".

To transfer money to account in the Rigensis Bank, customer user must choose to make payment within the bank by opening section's "Payment" subsection "Internal transfer". System opens payment form (see *Pic. 20 Payment "Internal transfer"*), in which all mandatory fields are marked with asterisk (\*).

| Rb RIGENSIS<br>BANK                                                                                                    |                |                                     |                                                                                                    | [               | John Brown<br>LAT ENG RUS   Ne | w Messages (0) | LOG OUT |
|----------------------------------------------------------------------------------------------------|----------------|-------------------------------------|----------------------------------------------------------------------------------------------------|-----------------|--------------------------------|----------------|---------|
| MY ACCOUNTS                                                                                                    | PAY            | MENTS AF                            | PLICATIONS                                                                                                    | Message Center  |                                |                |         |
| PAYMENTS ARCHIVE                                                                                                    | TRANSFER BE    | TWEEN OWN ACCOUNTS                  | INTERNAL TRANSFER                                                                                                    | EXTERNAL TRANSP | FER CURRENCY EXCHAN            | IGE            |         |
|                                                                                                    |                | Internal Trans                      | sfer                                                                                                    |                 |                                |                |         |
| Financial advisor.<br>http://inancistank.com<br>+371 675 555 51<br>HELPFUL INFORMATION<br>Deposit rates 2:<br>Turific 1: |                | <u>Select Template Fc</u><br>B<br>R | rr This Transaction<br>From Account No. *<br>Document Number *<br>Execution Date *<br>Amount *<br>Currency *<br>Beneficiany's Name *<br>eneficiany's Account No. *<br>teg.No.JID No.JDate of Birth<br>Address | LV33RQNS333     | 33333333<br>                   |                |         |
| CURRENCY EXCHANGE RATE:<br>BUY 1 USD 0.5037 1 EUR 0.7005                                                                 | SELL<br>0.5091 | Inform                              | Recipient Country *<br>Payment purpose *<br>nation for Customer's Bank                                                                                                    | LR Resident     | \$                             | •              |         |
| <b>1 NOK</b> 0.0911                                                                                                    | 0.0921         | Back to Payments                    | <u>.</u>                                                                                                    | Save            | Continue                       |                |         |

Pic. 20 Payment "Internal transfer"

To transfer money between own accounts, customer user must open subsection "Transfer between own accounts". System opens payment form (see *Pic. 21 Payment "Transfer between own accounts"*), in which all mandatory fields are marked with asterisk (\*).

| Rb RIGENSIS<br>BANK                                            |                             |                                                                                 | John Brown         Edit OUT           LAT ENO RUS   New Messages (0)   2   Settings            |
|----------------------------------------------------------------|-----------------------------|---------------------------------------------------------------------------------|------------------------------------------------------------------------------------------------|
| MY ACCOUNTS                                                    | PAYMENTS                    | APPLICATIONS                                                                    | MESSAGE CENTER                                                                                 |
| PAYMENTS ARCHIVE                                               | TRANSFER BETWEEN OWN ACCOUN | INTERNAL TRANSFER                                                               | EXTERNAL TRANSFER CURRENCY EXCHANGE                                                            |
|                                                                | Transfer Be                 | From Account No. *<br>Document Number *<br>To Account No. *<br>Execution Date * | Norēķinu konts -Only my account - Demand d 💌 UV33RGNS3333333333 - Demand deposit 💌 [14.12.2011 |
| Financial advisor:<br>info@rigensisbank.com<br>+371 675 555 51 |                             | Amount *<br>Currency *<br>Payment purpose                                       | SUU SUU                                                                                        |
| HELPFUL INFORMATION Deposit rates »                            | Info                        | rmation for Customer's Bank                                                     | * Mandatory fields                                                                             |
| <u>Tariffs »</u>                                               | Back to Paymer              | nts                                                                             | Save Continue                                                                                  |

Pic. 21 Payment "Transfer between own accounts"

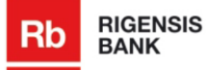

To transfer money to another bank of Latvia or to the international bank, customer user must open external payment form, by clicking the subsection "External transfer". System opens payment form (see *Pic. 22 Payment "External transfer"*), in which all mandatory fields are marked with asterisk (\*).

| Rb             | RIGEI<br>BANK                | NSIS         |             |                   |                   |                  |             | John          | Brown<br>LAT ENG RUS | New Me     | ssages (0)     | LOG OUT    |
|----------------|------------------------------|--------------|-------------|-------------------|-------------------|------------------|-------------|---------------|----------------------|------------|----------------|------------|
|                | MY ACCO                      | DUNTS        | PA          | YMENTS            | APPLICATION       | 15               | MESSAGE CEN | ITER          |                      |            |                |            |
|                | PAYMENTS                     | ARCHIVE      | TRANSFER B  | ETWEEN OWN ACC    | OUNTS INTERN      | AL TRANSFER      | EXTERNAL    | TRANSFER      | CURRENCY EX          | CHANGE     |                |            |
|                |                              |              |             | External          | Transfer          | -action          |             |               |                      |            |                |            |
|                |                              |              |             | <u>Jelecc Tel</u> | Fron              | n Account No. *  | LV33R0      | 9NS3333333    | 333333               | ~          |                |            |
|                |                              |              |             |                   | Docu              | ment Number *    |             |               |                      |            |                |            |
|                |                              |              |             |                   | E                 | xecution Date *  | 14.12.2     | 011           | <b>m</b>             |            |                |            |
|                |                              |              |             |                   |                   | Amount *         |             |               | 1,344,357.58         |            |                |            |
| Financ         | ial advisor:<br>gensishank i | m            |             |                   |                   | Currency *       | LVL         | *             |                      |            |                |            |
| +3716          | 75 555 51                    |              |             |                   | Benef             | iciary's Name *  |             |               |                      |            |                |            |
|                |                              |              |             |                   | Beneficiary'      | s Account No. *  |             |               |                      |            |                |            |
| HELPFU         | JL INFORMA                   | TION         |             |                   | Reg.No./ID        | No./Date of Birt | n           |               |                      |            |                |            |
| Deposi         | t rates »                    |              |             |                   |                   | Addres           | в           |               |                      |            |                |            |
| <u>Tariffs</u> | »                            |              |             |                   |                   |                  | LR R        | esident       |                      |            |                |            |
|                |                              |              |             |                   | Rec               | ipient Country * |             |               |                      | ~          |                |            |
| CURRE          | NCY EXCHAP                   | IGE RATES    |             |                   | Benefician        | / Bank's code *  | SWIFT       |               | <b>v</b>             |            |                |            |
|                |                              | BUY          | SELL        |                   | Beneficiary'      | s Bank Name *    |             |               |                      | Select     |                |            |
| 11             | JSD                          | 0.5037       | 0.5091      |                   | Beneficiary       | 's Bank Addres   | в           |               |                      | _          |                |            |
| 💽 1 E          | UR                           | 0.7006       | 0.7083      |                   | Beneficiary's     | Bank Country *   |             |               |                      | ~          |                |            |
| 11             | юк                           | 0.0911       | 0.0921      |                   |                   |                  | 🔲 l wist    | n to add info | mation on Correspor  | ndent Bank | and/or Interme | diary Bank |
| <b># 1</b> 0   | GBP                          | 0.8017       | 0.8198      |                   | Pavr              | nent purpose *   | _           |               |                      |            |                |            |
| <b>e</b> 10    | 0 JPY                        | 0.6629       | 0.6705      |                   | F                 | Payment Type *   | Standar     | rd            |                      | *          |                |            |
| 💿 Ri           | igensis Bank                 | AS OBan      | k of Latvia |                   | Com               | mission Type *   | Paver (     | OUR)          |                      | ~          |                |            |
| <u>5hov</u>    | All Rates / (                | Lustomize Cu | rrent View  |                   | Information for C | ustomer's Ban    | k           |               |                      |            |                |            |
|                |                              |              |             |                   |                   | Solomor o Dan    | * Mandato   | ory fields    |                      |            |                |            |
|                |                              |              |             | Back to I         | Payments          |                  | Save        | Con           | tinue                |            |                |            |

Pic. 22 Payment "External transfer"

## Note:

If payment amount exceeds 5000 LVL or its equivalent in other currency and one of the parts, involved in payment, is LR resident, then the field "External payment code" is mandatory.

## Save payment

If customer user does not want to send the created payment to execution immediately, but use it later, he or she can save it by pressing the button "Save". System displays informative message of successful payment saving (see *Pic. 23 Message "Payment is saved"*).

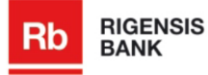

| Select Template For This Transaction |                                 |              |
|--------------------------------------|---------------------------------|--------------|
| From Account No. *                   | Norēķinu konts -Only my account | ¥            |
| Document Number *                    | 3                               |              |
| Execution Date *                     | 14.12.2011                      |              |
| Amount *                             | 0.02 9.00                       |              |
| Currency *                           | LVL 💌                           |              |
| Beneficiary's Name *                 | Jānis Bērziņš                   |              |
| Beneficiary's Account No. *          | LV00RGN555555555555             |              |
| Reg.No./ID No./Date of Birth         |                                 |              |
| Address                              |                                 |              |
|                                      | 🔽 LR Resident                   |              |
| Recipient Country *                  |                                 | $\checkmark$ |
| Payment purpose *                    | test                            |              |
| Information for Customer's Bank      |                                 |              |
|                                      | * Mandatory fields              |              |
|                                      | Payment is saved                |              |
| Back to Payments                     | Save Continue                   |              |

Pic. 23 Message "Payment is saved"

#### Execute payment

If customer user wants to send a payment to the Bank, firstly, he or she must fill all mandatory fields and, secondly, press the button "Continue". System checks the entered data and, in case of validation errors, displays them on the screen (see *Pic. 24 Error in the input data of payment*).

#### Internal Transfer

| Select Template For This Transaction |                               |     |
|--------------------------------------|-------------------------------|-----|
| From Account No. *                   | LV33RGNS33333333333333        | *   |
| Document Number *                    | 10                            |     |
| Execution Date *                     | 15.12.2011                    |     |
| Amount *                             | 0.09 22,394.74                | 4   |
| Currency *                           | EUR 💌                         |     |
| Beneficiary's Name *                 | Laivinieks                    |     |
| Beneficiary's Account No. *          | Please enter recipient`s acco | unt |
| Reg.No./ID No./Date of Birth         |                               |     |
| Address                              |                               |     |
|                                      | 🔽 LR Resident                 |     |
| Recipient Country *                  |                               | ~   |
| Payment purpose *                    | for trip                      |     |
| Information for Customer's Bank      |                               |     |
|                                      | * Mandatory fields            |     |
| Back to Payments                     | Save Continue                 |     |

Pic. 24 Error in the input data of payment

Otherwise system opens payment confirmation form (see *Pic. 25 Payment confirmation form*), in which user must enter generated code of digipass and press the button "Confirm" to send the payment to the execution.

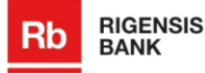

| Internal Transfer                        |                         |
|------------------------------------------|-------------------------|
| From Account No.                         | LV33RGN833333333333333  |
| Document Number                          | 10                      |
| Execution Date                           | 15.12.2011              |
| Amount                                   | 0.09                    |
| Currency                                 | LVL                     |
| Beneficiary's Name                       | Laivinieks              |
| Beneficiary's Account No.                | LV02RGNS222222222220    |
|                                          | 🖌 LR Resident           |
| Recipient Country                        | Latvia                  |
| Payment purpose                          | for trip                |
| Commission Fee                           | According to price list |
| Enter security co<br>Code: <b>337764</b> | de76                    |
| Back to Payments                         | Back Confirm            |

Pic. 25 Payment confirmation form

System checks entered code and, if there are no validations errors, displays message that payment is successfully sent to Bank (see *Pic. 26 Message "Payment successfully sent to Bank"*).

#### Internal Transfer

| Payment transfered to the Bank                                                                                      |  |
|----------------------------------------------------------------------------------------------------|--|
|                                                                                                    |  |
| Would you like to create a payment template for this transaction?<br>If yes, please enter the name for the template |  |
|                                                                                                    |  |

Pic. 26 Message "Payment successfully sent to Bank"

To create a template of just created payment, customer user must enter the name of template and press the button 0. Payment is successfully saved in the list of defined payments.

#### Note:

If user has created and saved a payment template, he or she can select them by clicking the link "Select template for this transaction" in the payment forms "Internal transfer" and "External transfer".

# 5.2. Currency exchange

To create currency exchange payment, customer user must open subsection "Currency exchange" of section "Payments". System opens currency exchange form (see *Pic. 27 Currency exchange payment*), in which all mandatory fields are marked with asterisk (\*).

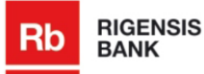

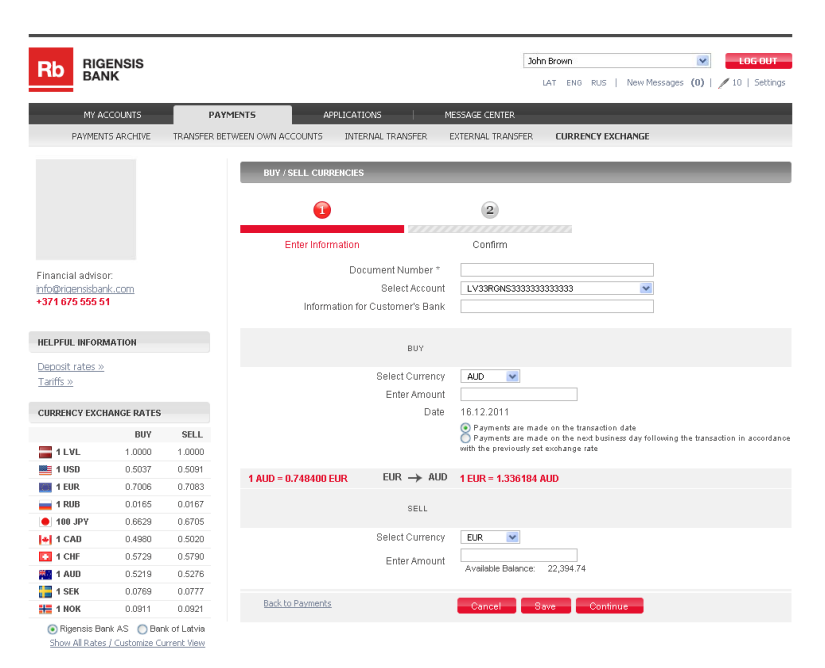

Pic. 27 Currency exchange payment

If customer user does not want to send the created currency exchange payment to execution immediately, but use it later, he or she can save it by pressing the button "Save". Created payment is successfully saved. Whereas, if user wants to send the payment to execution, he or she must press the button "Continue" instead of "Save". System opens confirmation form, in which user must input the generated code of digipass and press the button "Confirm" to send the payment to the Bank. To return to the previous form, user must press the button "Back" in the payment confirmation form; whereas to cancel the payment, he or she must press the button "Cancel".

## Negotiate currency rate with dealer

If the amount from which user can negotiate currency rate with dealer is specified in the customer users data or if the amount of currency exchange payment is in range from 10 000 LVL to 100 000 LVL (including), customer user can agree upon currency exchange rate with dealer, by clicking the link "Please press here to negotiate exchange rate" (see *Pic. 28 Currency exchange payment - link "Please press here to negotiate exchange rate"*).

| BUY / SELL CURRENCIES             |                                                                                                    |
|-----------------------------------|----------------------------------------------------------------------------------------------------|
| •                                 | 2                                                                                                    |
| Enter Information                 | Confirm                                                                                                    |
| Document Number *                 | Doc1                                                                                                    |
| Select Account                    | LV33RGNS333333333333                                                                                                    |
| Information for Customer's Bank   |                                                                                                    |
|                                   |                                                                                                    |
| BUY                               |                                                                                                    |
| Select Currency                   | AUD 🔽                                                                                                    |
| Enter Amount                      | 2.67                                                                                                    |
| Date                              | 16.12.2011                                                                                                    |
|                                   | Payments are made on the transaction date<br>Payments are made on the next business day following the transaction in accordance<br>with the previously set exchange rate |
| 1 AUD = 0.748400 EUR 		 EUR → AUD | 1 EUR = 1.336184 AUD                                                                                                    |
| SELL                              |                                                                                                    |
| Select Currency                   | EUR 💌                                                                                                    |
| Enter Amount                      | 2.00<br>Available Balance: 22,394.74                                                                                                    |
| Please r                          | press here to negotiate exchange rate                                                                                                    |
| Back to Payments                  | Cancel Save Continue                                                                                                    |

Pic. 28 Currency exchange payment - link "Please press here to negotiate exchange rate"

Payment is successfully sent to the dealer for exchange rate negotiation. System opens noneditable form in which user can find the dealer's telephone number (see *Pic. 29 Currency exchange payment - rate negotiation with dealer*).

| BUY / SELL CURRENCIES             |                                                                                 |
|-----------------------------------|---------------------------------------------------------------------------------|
| Document Number<br>Select Account | Doc1<br>LV33RGNS3333333333333                                                   |
| BUY                               |                                                                                 |
| Select Currency                   | AUD                                                                             |
| Enter Amount                      | Optionally you may contact the Bank's dealer by calling up at +371<br>66118870. |
| Date                              | 16.12.2011                                                                      |
|                                   | Payments are made on the transaction date                                       |
| $EUR \rightarrow AUD$             |                                                                                 |
| SELL                              |                                                                                 |
| Select Currency                   | EUR                                                                             |
| Enter Amount                      | 2.00<br>Available Balance: 22,394.74                                            |
| Optionally you may conta          | act the Bank's dealer by calling up at +371 66118870.                           |
| Back to Payments                  | Cancel Negotiate Refresh                                                        |

Pic. 29 Currency exchange payment - rate negotiation with dealer

When user has agreed upon rate with the Bank's dealer, he or she must press the button "Negotiate Refresh". The new rate appears in the payment form and customer user can confirm it by entering digipass code and pressing the button "Negotiate Confirm", or cancel it using the button "Cancel" (see *Pic. 30 Currency exchange payment - approval of negotiated rate*).

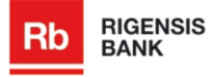

| BUY / SELL CURRENCIES                     |                                                                                                    |                                                                                                    |
|-------------------------------------------|----------------------------------------------------------------------------------------------------|----------------------------------------------------------------------------------------------------|
| Docur                                     | ment Number                                                                                                 | Doc1                                                                                                    |
| S                                         | elect Account                                                                                               | LV33RGNS3333333333333                                                                                                    |
|                                           | BUY                                                                                                    |                                                                                                    |
| Se                                        | elect Currency                                                                                              | AUD                                                                                                    |
|                                           | Enter Amount                                                                                                | 2.50                                                                                                    |
|                                           | Date                                                                                                    | 16.12.2011                                                                                                    |
|                                           |                                                                                                    | Payments are made on the transaction date                                                                                                    |
|                                           |                                                                                                    |                                                                                                    |
| 1 AUD = 0.800000 EUR E                    | $UR \rightarrow AUD$                                                                                        | 1 EUR = 1.250000 AUD                                                                                                    |
| 1 AUD = 0.800000 EUR E                    | SELL                                                                                                    | 1 EUR = 1.250000 AUD                                                                                                    |
| 1 AUD = 0.800000 EUR E                    | SELL                                                                                                    | 1 EUR = 1.250000 AUD<br>EUR                                                                                                    |
| <b>1 AUD = 0.800000 EUR E</b>             | SELL<br>SELL<br>Elect Currency<br>Enter Amount                                                              | 1 EUR = 1.250000 AUD<br>EUR<br>2.00<br>Available Balance: 22,394.74                                                                          |
| <b>1 AUD = 0.800000 EUR E</b><br>Se<br>Er | EUR -> AUD<br>SELL<br>elect Currency<br>Enter Amount<br>hter security cod<br>Code: 0174738                  | 1 EUR = 1.250000 AUD<br>EUR<br>2.00<br>Available Balance: 22,394.74                                                                          |
| 1 AUD = 0.800000 EUR E                    | EUR → AUD<br>SELL<br>elect Currency<br>Enter Amount<br>nter security cod<br>Code: 0174738<br>ryou may conta | EUR         2.00         Available Balance:       22,394.74         e         3         ct the Bank's dealer by calling up at +371 66118870. |

Pic. 30 Currency exchange payment - approval of negotiated rate

System shows a message about successful approval of payment after confirmation of new rate (see *Pic. 31 Message "Payment confirmed successfully"*).

| Payment confirmed successfully |
|--------------------------------|
| •••                            |
|                                |

Pic. 31 Message "Payment confirmed successfully "

#### Note:

If amount of currency exchange payment exceeds 100 000 LVL or its equivalent in other currency then it is not possible to send the payment to negotiation with dealer. System shows a message "Large amount currency exchange transactions can be processed via Phone-banking service only. Please contact the Bank's dealer at phone +371 66118877 to agree on exchange rate and make the transaction".

# 5.3. Payment signing

Customer user, who has such rights, can sign a payment and afterwards it is given to execution, as well as he or she can create the payments and send to the Bank to execution. Whereas, customer user, who has no such rights, can create new payment and send it to execution, system sets the status "Signing" to such payment. Only customer user, who has such rights, can send such payment that is in status "Signing" to execution.

User can find the payments that are in status "Signing" in the payment archive or by clicking the link in the upper right corner of the page (see *Pic. 32 Link to payments sent to signing*).

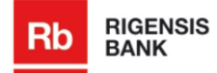

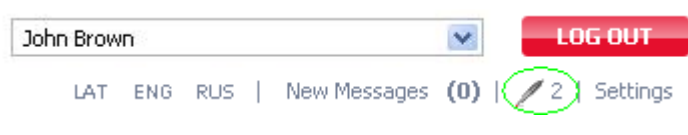

Pic. 32 Link to payments sent to signing

To sign a payment, customer user, who has such rights, must open the payment in status "Signing" and input the generated code in the corresponding field and press the button "Sign" (see *Pic. 33 Payment in status "Signing"*).

### Internal Transfer

| From Account No.                         | LV33RGNS33333333333333                  |
|------------------------------------------|-----------------------------------------|
| Document Number                          | 10                                      |
| Execution Date                           | 15.12.2011                              |
| Amount                                   | 0.09                                    |
| Currency                                 | EUR                                     |
| Beneficiary's Name                       | Laivinieks                              |
| Beneficiary's Account No.                | LV02RGNS222222222220                    |
|                                          | 🖌 LR Resident                           |
| Recipient Country                        | Latvia                                  |
| Payment purpose                          | for trip                                |
| Commission Fee                           | According to price list                 |
| Enter security co<br>Code: <b>111779</b> | 1de                                     |
| Back to Payments                         | Sign Click here to make similar payment |
|                                          |                                         |

Pic. 33 Payment in status "Signing"

Payment is successfully signed and user can find a new record in the list of signatures (see *Pic.* 34 *Record of signed payment*).

| Status                        | User   | Name, surname | Signing time     |
|-------------------------------|--------|---------------|------------------|
| Level group 2 (1/1)<br>Signed | 418487 | Ašais Racējs  | 09.12.2011 15:33 |

#### Pic. 34 Record of signed payment

When the necessary amount of customers has signed the payment, it's given to the Bank for execution.

#### Note:

The number of signers is indicated in the payment approval rule. If the number of customer users, who have such rights, exceeds the number of approvals necessary to send the payment to Bank, then payment must sign only the necessary number of signers not all customer users. It is not essential, which users sign the payment, unless their confirmation is not specially marked during creation of payment approval rule.

# 5.4. Payments archive

To view all created payments, customer user must open the subsection "Payments archive" of section "Payments". System opens payment archive form (see *Pic. 35 Payment archive*), in which customer user can indicate necessary search criteria – operation type, account type, currency, period of time – or select to view last 5, 10, 20 or 50 operations.

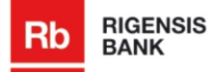

| Rb RIGENSIS<br>BANK                                            |                              |                                                                                                    | John Br                                                         | own<br>At eng Rus | New Messages (0)                                                                    | LOG OUT      |
|----------------------------------------------------------------|------------------------------|----------------------------------------------------------------------------------------------------|-----------------------------------------------------------------|-------------------|-------------------------------------------------------------------------------------|--------------|
| MY ACCOUNTS                                                    | PAYMENTS APPLICA             | TIONS MESS                                                                                                    | AGE CENTER                                                      |                   |                                                                                     |              |
| PAYMENTS ARCHIVE TRAI                                          | NSFER BETWEEN OWN ACCOUNTS I | NTERNAL TRANSFER EX                                                                                                    | TERNAL TRANSFER                                                 | CURRENCY EX       | CHANGE                                                                              |              |
|                                                                | NARROW YOUR SEARC            | н                                                                                                    |                                                                 | -                 |                                                                                     | -            |
|                                                                | By operation type            | B                                                                                                    | y account type                                                  |                   | By currency                                                                         |              |
|                                                                | All                          | *                                                                                                    | All accounts                                                    | *                 | All currencies 🛛 🗸                                                                  | ]            |
|                                                                | Select specific dates        | s Ci                                                                                                    | hoose predefined ti                                             | me period         | Show                                                                                |              |
| Financial advisor:<br>info@rigensisbank.com<br>+371 675 555 51 | From<br>To                   | The second second secon | <u>nis Week</u><br><u>nis Month</u><br>evious Month<br>nis Year |                   | Last 5 Operations<br>Last 10 Operations<br>Last 20 Operations<br>Last 50 Operations |              |
| HELPFUL INFORMATION                                            |                              |                                                                                                    |                                                                 |                   |                                                                                     |              |
| <u>Deposit rates »</u><br><u>Tariffs »</u>                     | Date Stat                    | us Type of Operation                                                                                                    | Currency                                                        | Amount Acco       | Search                                                                              |              |
| CURRENCY EXCHANGE RATES                                        | 15.12.2011                   | Own transfer                                                                                                    | LVL                                                             | 0.15 LV33         | RGN5333333333333333                                                                 | Print        |
| BIIV SEL                                                       | 15.12.2011                   | / Internal                                                                                                    | EUR                                                             | 0.09 LV33         | RGN5333333333333333                                                                 | Print        |
| ■ 1 USD 0.5037 0.509                                           | 15.12.2011                   | Own transfer                                                                                                    | LVL                                                             | 1.12 LV33         | RGN5333333333333333                                                                 | Print Delete |
| E 1 EUR 0.7006 0.708                                           | 33 14.13.2011                | Internal                                                                                                    | 154                                                             | 0.02 1000         |                                                                                     | Dript Dolot- |
| <b>1 NOK</b> 0.0911 0.092                                      | 21 14.12.2011                | Internal                                                                                                    | LVL                                                             | 0.02 1.7021       | (0)452222222222222                                                                  | Frinc Delece |
| 👬 1 GBP 0.8017 0.819                                           | 14.12.2011                   | Internal                                                                                                    | LVL                                                             | 5,000.01 LV02     | RGN52222222222222                                                                   | Print Delete |
| 100 JPY 0.6629 0.670     Rigensis Back AS Back of Latvi        | 15 🔚 Saved 🛂 Rec             | eived 🖊 Signing                                                                                                    | 🔀 Processed                                                     | 🖋 Exe             | uted 🛛 💥 Rejecte                                                                    | i by Bank    |

Pic. 35 Payment archive

Customer user can view payment detailed information form, print payments, delete saved payments, edit existing ones, as well as send the payment to execution in the payment archive.

## View payment

To view payment detailed information, user must click the link of correspondent payment in the column "Payment type" or the link of amount or account number (see *Pic. 36 Links to payment details*).

| <u>Date</u> | <u>Status</u> | Type of Operation | <u>Currency</u> | <u>Amount</u> | Account #               |       |
|-------------|---------------|-------------------|-----------------|---------------|-------------------------|-------|
| 09.12.2011  | - 🛃 (         | Internal          | EUR             | 0.56          | LV33RGN53333333333333   | Print |
| 09.12.2011  | <b>V</b>      | Currency selling  | EUR             | <u>12.00</u>  | LV33RGN533333333333333  | Print |
| 00 10 2011  |               | Internal          | L VI            | 0.10          | I N33D CVIC333333333333 | Drint |

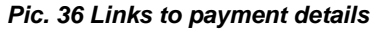

System opens non-editable payment form, in which user can view the payment details, as well as create a similar payment (see *Pic. 37 Non-editable payment's detailed information form*).

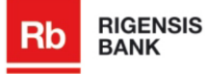

| Internal Trans                | sfer                      |                                           |                  |
|-------------------------------|---------------------------|-------------------------------------------|------------------|
|                               | From Account No.          | LV33RGN833333333333333                    |                  |
|                               | Document Number           | 6                                         |                  |
|                               | Execution Date            | 09.12.2011                                |                  |
|                               | Amount                    | 0.56                                      |                  |
|                               | Currency                  | EUR                                       |                  |
|                               | Beneficiary's Name        | Mazais Stjuarts                           |                  |
|                               | Beneficiary's Account No. | LV02RGNS222222222222                      |                  |
|                               |                           | 🖌 LR Resident                             |                  |
|                               | Recipient Country         | Latvia                                    |                  |
|                               | Payment purpose           | sveiks                                    |                  |
|                               | Commission Fee            | According to price list                   |                  |
| Back to Payments              | 5                         | <u>Click here to make similar payment</u> |                  |
| Status<br>Level group 2 (1/1) | User                      | Name, surname                             | Signing time     |
| Signed                        | 418487                    | Ašais Racējs                              | 09.12.2011 15:33 |

Pic. 37 Non-editable payment's detailed information form

To create a payment with same data, user must click the link "Click here to make similar payment" (<u>Click here to make similar payment</u>). System opens appropriate payment form with already filled fields (see *Pic. 38 Similar payment form*).

| nternal Transfer                     |                    |           |        |
|--------------------------------------|--------------------|-----------|--------|
| Select Template For This Transaction |                    |           |        |
| From Account No. *                   | LV33RGNS3333333    | 333333    | ~      |
| Document Number *                    | 6                  | ]         |        |
| Execution Date *                     | 09.12.2011         |           |        |
| Amount *                             | 0.56               | 22,394.74 |        |
| Currency *                           | EUR 💌              |           |        |
| Beneficiary's Name *                 | Mazais Stjuarts    |           |        |
| Beneficiary's Account No. *          | LV02RGNS2222222    | 222220    |        |
| Reg.No./ID No./Date of Birth         |                    | ]         |        |
| Address                              |                    |           |        |
|                                      | 🔽 LR Resident      |           |        |
| Recipient Country *                  |                    |           | $\sim$ |
| Payment purpose *                    | sveiks             |           |        |
| Information for Customer's Bank      |                    |           |        |
|                                      | * Mandatory fields |           |        |
| Back to Payments                     | Save Con           | tinue     |        |

Pic. 38 Similar payment form

## Print payment

If user wants to print payment from payment archive, he or she must click the link "Print" (see *Pic. 35 Payment archive*). System opens payment printout form (see *Pic. 39 Payment print out form*), which user can print and/or export in .pdf file.

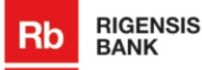

|                                                                                              |                                                                                                    | 🚔 Print | Export/PDF |
|----------------------------------------------------------------------------------------------|----------------------------------------------------------------------------------------------------|---------|------------|
|                                                                                              |                                                                                                    |         |            |
| Rb RIGENSIS<br>BANK                                                                          | RIGENSIS BANK AS<br>Rej. No. 4010342040<br>Duntes stretel 8, Riga, Latvia, Livi-013<br>Phone: (4371)076 566 561 Jac. (4371)073 330 03<br>e-mail: info@glensisbank.com j www.rigensisbank.com |         |            |
| Internal                                                                                     | Payment                                                                                                    |         |            |
| Payment No.<br>Date                                                                          | 3<br>15.12.2011 11:09                                                                                                    |         |            |
| Customer<br>Reg. No. / ID No. / Date of Birth<br>Taxpayer Identification Code<br>Account No. | John Brown<br>111111-11111<br>-<br>LV33RGNS93333333333333                                                                                                    |         |            |
| Payment Amount<br>Amount in Words                                                            | LVL 0.15<br>zero LVL 15                                                                                                    |         |            |
| Beneficiary<br>Account No.<br>Account Type                                                   | LV02RGNS22222222220<br>Demand deposit account                                                                                                    |         |            |
| Payment Purpose                                                                              |                                                                                                    |         |            |
| Additional Information<br>Information for Bank<br>Signing Date and Time<br>Payment Ref. No.  | 15.12.2011 11.09<br>110000003000000                                                                                                    |         |            |
| Status:                                                                                      | Received                                                                                                    |         |            |
| Internet-Banking                                                                             | Printed out on: 18.12.2011 18.00                                                                                                    |         |            |
| Rb ROLPASS<br>EANK                                                                           |                                                                                                    |         |            |

#### Pic. 39 Payment print out form

If user wants to print the payment, he or she must click the link "Print" (

If user wants to export the payment, he or she must click the link "Export/PDF" ( payment export/PDF" ( payment export), in which user must select, whether he or she wants to save or open it.

| Opening Between(                                       | DwnAccounts_20111113.Pdf | × |  |  |
|--------------------------------------------------------|--------------------------|---|--|--|
| You have chosen to c                                   | pen                      |   |  |  |
| 🔁 BetweenOwn                                           | Accounts_20111113.Pdf    |   |  |  |
| which is a: Mic                                        | rosoft Excel Worksheet   |   |  |  |
|                                                        | 92.168.1.130:8046        |   |  |  |
| what should Firefox                                    | do with this file?       |   |  |  |
| Open with Adobe Reader 8.1 (default)                   |                          |   |  |  |
| ⊙ Save File                                            |                          |   |  |  |
| Do this automatically for files like this from now on. |                          |   |  |  |
|                                                        |                          |   |  |  |
|                                                        | OK Cancel                |   |  |  |

Pic. 40 Pop-up window of payment export

#### Delete payment

If user wants to delete one of the saved payments, he or she must click the link "Delete" (see *Pic. 35 Payment archive*). System opens pop-up window, in which user must press the button "Yes" to confirm that he or she really wants to delete this transfer, otherwise user must press the button "No" (see *Pic. 41 Pop-up window "Do You really want to delete this transfer?"*).

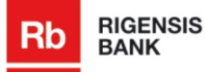

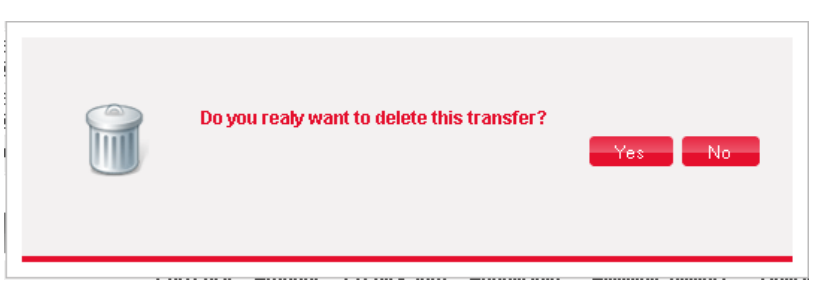

Pic. 41 Pop-up window "Do You really want to delete this transfer?"

Deleted transfer is not visible in the list anymore.

### Note:

Link "Delete" is visible only to payments that are in status "Saved".

#### Execute payment

It is possible to send the payment to execution from the payment archive, too. Customer user must tick off necessary payments that are in the status "Saved" in the list of payment archive and press the button "Confirm selected payments" (see *Pic. 42 Send payment to execution from payment archive*). The new input field is displayed "Enter security code Code: xxxxxxxx", in which user must enter the generated code of digipass.

|          | Date            | <u>Status</u>  | Type of Operation | <u>Currency</u> | <u>Amount</u> | Account #                                  |
|----------|-----------------|----------------|-------------------|-----------------|---------------|--------------------------------------------|
|          | 09.12.2011      | *              | Internal          | EUR             | <u>0.56</u>   | LV33RGN53333333333333333333333333333333333 |
|          | 09.12.2011      | <b>W</b>       | Currency selling  | EUR             | <u>12.00</u>  | LV33RGN533333333333333                     |
|          | 09.12.2011      | <b>W</b>       | Internal          | LVL             | <u>0.10</u>   | LV33RGN533333333333333                     |
|          | 09.12.2011      | -              | Internal          | EUR             | <u>1.25</u>   | LV33RGN533333333333333                     |
| <b>~</b> | 09.12.2011      |                | <u>Internal</u>   | EUR             | <u>1.25</u>   | LV33RGN53333333333333333333333333333333333 |
| Page     | e <b>1</b> of 3 | 1 <u>2 Nex</u> | t Page            |                 |               | ltemsperpage <b>5</b> 10 25 50             |
|          | Saved           | 🛂 Received     | l 🥖 Signing       | Processed       | V             | 🕈 Executed 🛛 💥 Rejected by Bank            |
| Cor      | nfirm selected  | payments       |                   |                 |               |                                            |

Pic. 42 Send payment to execution from payment archive

Afterwards user must press the button "Confirm selected payments" and system checks the correctness of selected payment data. If there are no validation errors, payment is successfully sent to execution, otherwise error message is displayed and the record of incorrect payment marked with red (see *Pic. 43 Payment archive - error message*).

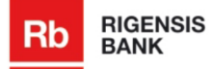

|       | <u>Date</u>     | <u>Status</u>     | Type of Operation | <u>Currency</u> | <u>Amount</u> | Account #               |                   |
|-------|-----------------|-------------------|-------------------|-----------------|---------------|-------------------------|-------------------|
|       | 09.12.2011      | 1                 | Internal          | EUR             | <u>0.56</u>   | LV33RGN5333333333333333 | Print             |
|       | 09.12.2011      | <b>W</b>          | Currency selling  | EUR             | <u>12.00</u>  | LV33RGN533333333333333  | Print             |
|       | 09.12.2011      | <b>W</b>          | <u>Internal</u>   | LVL             | <u>0.10</u>   | LV33RGN5333333333333333 | Print             |
|       | 09.12.2011      |                   | Internal          | EUR             | <u>1.25</u>   | LV33RGN5333333333333333 | Print Delete      |
|       | 09.12.2011      |                   | Internal          | EUR             | <u>1.25</u>   | LV33RGN533333333333333  | Print Delete      |
| Page  | e <b>1</b> of 3 | <u>1 2 Next F</u> | Page              | _               |               | Items per page          | <b>5</b> 10 25 50 |
| CH.   | Saved 👔         | 🛂 Received        | l 🥖 Signing       | 👗 Processed     | *             | 🕈 Executed 🛛 💥 Rejecte  | d by Bank         |
| Col   | nfirm selected  | l payments        |                   |                 |               |                         |                   |
| Pleas | e enter recipie | ent`s accour      | nt                |                 |               |                         |                   |

Execution date can not be earlier than todays date

Pic. 43 Payment archive - error message

Customer user must open the incorrect payment, make changes and try to send the payment to the Bank once more.

## 5.5. Payment import

User must create payment import file in the MS Excel (see Pic. 44 Sample of payment import file).

| 🔣   🛃 🧐 🕶 (🖻 🕤 🖃                              |                                         | Import - Micros                                                                                                    | oft Excel                                            |                              |                                                                                     |                                                           | 23    |
|-----------------------------------------------|-----------------------------------------|----------------------------------------------------------------------------------------------------|------------------------------------------------------|------------------------------|-------------------------------------------------------------------------------------|-----------------------------------------------------------|-------|
| File Home Insert I                            | Page Layout Formulas                    | Data Review                                                                                                    | View                                                 |                              |                                                                                     | ۵ 🕜 🗆                                                     | er 23 |
| Calibri 11<br>Paste Cipboard & Font<br>19 • ( | ↓ · · · · · · · · · · · · · · · · · · · | Text         ▼         Image: second second | Conditional<br>Format as Ti<br>Cell Styles *<br>Styl | I Formatting<br>able ▼<br>es | <ul> <li>The Insert →</li> <li>Delete →</li> <li>Format →</li> <li>Cells</li> </ul> | ∑ •<br>Sort & Find &<br>(2 • Filter • Select •<br>Editing | < 4 + |
| A                                             | В                                       | С                                                                                                    | D                                                    | E                            |                                                                                     | F                                                         |       |
| 1 #No konta Nr.                               | Dokumenta numurs                        | Maksājuma datums                                                                                                    | Summa                                                | Valūta                       | Saņēmēja nosa                                                                       | ukums / Vārds, uzvārds                                    | Saņ   |
| 2 #Со счёта №                                 | Номер документа                         | Дата платежа                                                                                                    | Сумма                                                | Валюта                       | Получатель (И                                                                       | мя, фамилия / название                                    | HON   |
| 3 #From Account No.                           | Document Number                         | Payment Date                                                                                                    | Amount                                               | Currency                     | Beneficiary's N                                                                     | ame                                                       | Ben   |
| 4 LV33RGNS3333333333333                       | 1                                       | 20120705                                                                                                    | 1.01                                                 | LVL                          | JOHN ZIMMERN                                                                        | IAN                                                       | LV3   |
| 5 LV33RGNS3333333333333                       | 2                                       | 20120705                                                                                                    | 90001.50                                             | GBP                          | TBS INTERNET S                                                                      | AS                                                        | GB3   |
| 6 LV33RGNS3333333333333                       | 2                                       | 20120719                                                                                                    | 1.04                                                 | RUB                          | GAZ KOMERC R                                                                        | U                                                         | LV8 = |
| 7 LV33RGNS3333333333333                       | 1                                       | 20120705                                                                                                    | 1.02                                                 | LVL                          | Виссарион В.В.                                                                      |                                                           | LV8   |
| 8                                             |                                         |                                                                                                    |                                                      |                              |                                                                                     |                                                           |       |
| 9                                             |                                         |                                                                                                    |                                                      |                              |                                                                                     |                                                           |       |
| 10                                            |                                         |                                                                                                    |                                                      |                              |                                                                                     |                                                           |       |
| 11                                            |                                         |                                                                                                    |                                                      |                              |                                                                                     |                                                           |       |
| 12                                            |                                         |                                                                                                    |                                                      |                              |                                                                                     |                                                           |       |
| 13                                            |                                         |                                                                                                    |                                                      |                              |                                                                                     |                                                           |       |
| 14                                            |                                         |                                                                                                    |                                                      |                              |                                                                                     |                                                           |       |
| 15                                            |                                         |                                                                                                    |                                                      |                              |                                                                                     |                                                           |       |
| 16                                            | Daymonto (                              |                                                                                                    |                                                      |                              |                                                                                     |                                                           | ► 17  |
| Ready Ready                                   | жи   Payments / 🔪 /                     |                                                                                                    |                                                      |                              |                                                                                     | 100%                                                      |       |
| Ready                                         |                                         |                                                                                                    |                                                      |                              |                                                                                     |                                                           | •     |

Pic. 44 Sample of payment import file

Note:

The first rows of the field names must start with symbol "#".

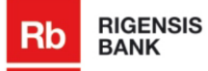

## Format of payment import file

Following format requirements must be taken into consideration to successfully import payment (see *Table 1 Format of payment import file*).

| Field Name                                                          | Mandatory (Y/N)                                       | Format                                                                                                    |
|---------------------------------------------------------------------|-------------------------------------------------------|----------------------------------------------------------------------------------------------------|
| From Account No.                                                    | Y                                                     | Payer's account no., IBAN format                                                                                       |
| Document Number                                                     | Y                                                     |                                                                                                    |
| Payment Date                                                        | Y                                                     | YYYYMMDD                                                                                                    |
| Amount                                                              | Y                                                     | Separator of decimals ".", no thousand seperators (spaces). Amount must be greater than 0. For example, 200553.22      |
| Currency                                                            | Y                                                     | ISO 4217 three-character currency code, e.g., EUR                                                                      |
| Beneficiary's Name                                                  | Υ                                                     |                                                                                                    |
| Beneficiary's Account No.                                           | Y                                                     |                                                                                                    |
| Reg.No./ID No./Date of Birth                                        |                                                       |                                                                                                    |
| Taxpayer Identification Number                                      | Y (if any, field is<br>mandatory for RUB<br>payments) |                                                                                                    |
| KPP code (Taxpayer classification code)                             |                                                       |                                                                                                    |
| Beneficiary Address                                                 |                                                       |                                                                                                    |
| LR Resident                                                         | Y (internal, external transfer)                       | Digit: 1 – is resident or 0 – non-<br>resident                                                                         |
| Recipient Country                                                   | Y                                                     | ISO 3166 two-letter country code, e.g., if recipient country is Latvia, then code will be LV                           |
| Beneficiary Bank's Code Type                                        | Y (external transfer)                                 | Values: SW, FW, CH, BL, CP, 00 or BK,                                                                                  |
|                                                                     |                                                       | where SW means SWIFT, FW –<br>ABA, CH – CHIPS, BL – BLZ,<br>CP – CHAPS, 00 – Other, BK -<br>BIK                        |
| Beneficiary Bank's Code                                             | Y (external transfer)                                 |                                                                                                    |
| Beneficiary's Bank Name                                             | Y (external transfer)                                 |                                                                                                    |
| Beneficiary's Bank Address                                          |                                                       |                                                                                                    |
| Beneficiary's Bank Country                                          | Y (external transfer)                                 | ISO 3166 two-letter country<br>code, e.g., if beneficiary's bank<br>country is United Kingdom, then<br>code will be GB |
| Beneficiary Bank's Correspondent<br>Account in Russian Central Bank | Y (if any, field is<br>mandatory for RUB<br>payments) |                                                                                                    |
| Correspondent Bank Name                                             |                                                       |                                                                                                    |
| Correspondent Bank Code Type                                        |                                                       | Values: SW, FW, CH, BL, CP, 00 or BK,                                                                                  |

| Field Name                      | Mandatory (Y/N)       | Format                                                                                                    |
|---------------------------------|-----------------------|----------------------------------------------------------------------------------------------------|
|                                 |                       | where SW means SWIFT, FW –<br>ABA, CH – CHIPS, BL – BLZ,<br>CP – CHAPS, 00 – Other, BK -<br>BIK                                             |
| Correspondent Bank Code         |                       |                                                                                                    |
| Correspondent Bank Address      |                       |                                                                                                    |
| Correspondent Bank Account      |                       |                                                                                                    |
| Intermediary Bank Name          |                       |                                                                                                    |
| Intermediary Bank Code Type     |                       | Values: SW, FW, CH, BL, CP,<br>00 or BK,<br>where SW means SWIFT, FW –<br>ABA, CH – CHIPS, BL – BLZ,<br>CP – CHAPS, 00 – Other, BK -<br>BIK |
| Intermediary Bank Code          |                       |                                                                                                    |
| Intermediary Bank Address       |                       |                                                                                                    |
| Intermediary Bank Account       |                       |                                                                                                    |
| Payment purpose                 | Y                     |                                                                                                    |
| External Payment Code           | Y (if any)            | Three-digit code                                                                                                    |
| Payment Type                    | Y (external transfer) | Character: N – standard, U – urgent or X – express                                                                                          |
| Commission Type                 | Y (external transfer) | BEN, FULL OUR, OUR, SHA                                                                                                    |
| Information for Customer's Bank |                       |                                                                                                    |

Table 1 Format of payment import file

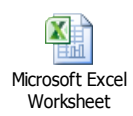

Example of payment import file in MS Excel (double click to open):

File must be saved as Unicode Text (press the menu item "File", then select "Save As" and in the drop-down field "Save as type" select "Unicode Text"). Payment import file, which will be imported in the System, is created with extension *.txt*.

## Payment file import

Customer user must open subsection "Payment import" of section "Payments" to import payment (see *Pic. 45 Payment import*).

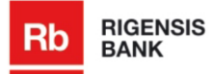

| Rb Ric            |                            | ENSIS                           | SIS                        |                     | JC                | ohn Brown         | LOG OUT             |                               |
|-------------------|----------------------------|---------------------------------|----------------------------|---------------------|-------------------|-------------------|---------------------|-------------------------------|
|                   | BAN                        | I.                              |                            |                     |                   |                   | LAT ENG RUS   New M | essages (0)   🖊 24   Settings |
|                   | MY AC                      | COUNTS                          | PA                         | YMENTS              | APPLICATIONS      | MESSAGE CENTER    |                     |                               |
|                   | PAYMENT                    | S ARCHIVE                       | TRANSFER BE                | ETWEEN OWN ACCOUNTS | INTERNAL TRANSFER | EXTERNAL TRANSFER | CURRENCY EXCHANGE   | PAYMENTS IMPORT               |
|                   |                            |                                 |                            | Payments In         | nport             |                   |                     |                               |
|                   |                            |                                 |                            |                     | Browse            |                   |                     |                               |
|                   |                            |                                 |                            |                     | Biomod_           |                   |                     |                               |
|                   |                            |                                 |                            | Import payment      | 5                 |                   |                     |                               |
|                   |                            |                                 |                            |                     |                   |                   |                     |                               |
| ⁺inanci<br>nfo@ri | ialadviso<br>oensisban     | r:<br>k.com                     |                            |                     |                   |                   |                     |                               |
| 371 6             | 75 555 51                  |                                 |                            |                     |                   |                   |                     |                               |
| HELPFU            | JL INFORM                  | IATION                          |                            |                     |                   |                   |                     |                               |
| Denosi            | t rates »                  |                                 |                            |                     |                   |                   |                     |                               |
| Tariffs           | »                          |                                 |                            |                     |                   |                   |                     |                               |
|                   |                            |                                 |                            |                     |                   |                   |                     |                               |
| CURRE             | NCY EXCH                   | ANGE RATES                      |                            |                     |                   |                   |                     |                               |
|                   |                            | BUY                             | SELL                       |                     |                   |                   |                     |                               |
| 10                | JSD                        | 0.5306                          | 0.5387                     |                     |                   |                   |                     |                               |
| 1 E               | UR                         | 0.6915                          | 0.7015                     |                     |                   |                   |                     |                               |
| + 11              | IOK                        | 0.0911                          | 0.0928                     |                     |                   |                   |                     |                               |
| 10                | SBP                        | 0.8586                          | 0.8779                     |                     |                   |                   |                     |                               |
| • 10              | 0 JPY                      | 0.6328                          | 0.6453                     |                     |                   |                   |                     |                               |
| Ri<br>Shov        | igensis Bar<br>v All Rates | nk AS (1) Bar<br>/ Customize Cu | k of Latvia<br>irrent View |                     |                   |                   |                     |                               |
| ah B              | IGENSIS                    | © Rigensi                       | s Bank AS V                | ersion: 212.7.20.1  |                   |                   |                     | \$\sum +371 67 555 55\$       |

## Pic. 45 Payment import

He or she must press the button "Browse" to select the created payment file and press the button "Import payments". System imports payment and verifies correctness of payment data. Found errors, if any, are displayed on the screen (see *Pic. 46 Payment import - list of errors*).

#### Payments Import

| Imported 0 | payments                                        |
|------------|-------------------------------------------------|
| Line numb  | per Errors                                      |
| 5          | Back-dated payment can not be imported 20120808 |
|            | Incorrect external payment code 253             |
| 6          | Please enter sum                                |

#### Pic. 46 Payment import - list of errors

Customer user must correct displayed errors and import changed payment file once more.

If no errors are found, System displays message of successfully imported payments and link to payments archive (see *Pic. 47 Message of successfully imported payments*). Imported payments are in status "Imported" and can be found in payments archive.

## Payments Import

Imported 2 payments Go to payments archive

#### Pic. 47 Message of successfully imported payments

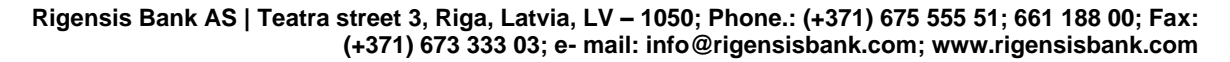

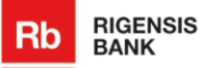

# 6.Section "Applications"

Customer user must open section "Applications" to create a term deposit application. System opens term deposit application form (see *Pic. 48 Term deposit application*).

| Rb RIGENSIS<br>BANK                      |                                                                         | John Brown  LGC OUT LAT ENG RUS   New Messages (0)   2   Settings                                                                                                    |
|------------------------------------------|-------------------------------------------------------------------------|----------------------------------------------------------------------------------------------------|
| MY ACCOUNTS PAYME                        | APPLICATIONS                                                            | MESSAGE CENTER                                                                                                    |
| APPLICATIONS<br>Term Deposit Application | Term Deposit                                                            | ame John Brown                                                                                                    |
|                                          | Account Nur<br>Deposit<br>Am<br>Deposit start<br>Term<br>Special condit | Mer LV33RGNS333333333333333    Type                                                                                                    |
|                                          | Customer declares                                                       | <ul> <li>has understood and agreed that this Term Deposit Application, Rigensis Bank AS<br/>(hereinsfler – Bank) General Business Conditions and Price List, as well<br/>amendments of this documents, together form the Deposit Agreement (hereinsfler<br/>– Deposit Agreement);</li> <li>has understood and agreed that the Bank opens the Term Deposit Account and<br/>provides related services according to the Deposit Agreement,</li> <li>has understood and agreed that the Deposit Agreement shall be deemed effective<br/>as from the Deposit Anount placement in the Deposit Account;</li> <li>agree to place Deposit Amount indicated in this Term Deposit Application under the<br/>terms and conditions stated above.</li> <li>I Agree</li> </ul> |
|                                          | Back                                                                    | Prepare Document                                                                                                    |

Pic. 48 Term deposit application

Customer user must fill the necessary fields and press the button "Prepare document". If all mandatory fields are filled, system opens a pop-up window (see *Pic. 49 Pop-up window - save or open term deposit application*), in which user must select, whether he or she wants to open or save the document.

| Opening TermDeposit_20111113.Pdf                                                                      |
|----------------------------------------------------------------------------------------------------|
| You have chosen to open                                                                               |
| TermDeposit_20111113.Pdf<br>which is a: Microsoft Excel Worksheet<br>from: https://192.168.1.130:8046 |
| What should Firefox do with this file?                                                                |
| Open with Adobe Reader 8.1 (default)                                                                  |
| Save File                                                                                             |
| Do this <u>a</u> utomatically for files like this from now on.                                        |
| OK Cancel                                                                                             |

Pic. 49 Pop-up window - save or open term deposit application

### Note:

Customer user can send the saved term deposit application to the operator under the section "Message center".

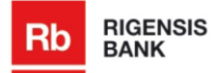

# 7.Section "Message center"

Customer user can view all received and sent messages, as well as create a new message in the section "Message center". By default the subsection "Received messages" is opened (see *Pic. 50 Section "Message center"*).

| Rb | RIGENSIS<br>BANK  |               |                                                         |                | John Brown<br>LAT ENG RUS   New Mes | ► LOG OUT<br>sages (0)   ✓ 2   Settings |
|----|-------------------|---------------|---------------------------------------------------------|----------------|-------------------------------------|-----------------------------------------|
|    | MY ACCOUNTS       | PAYMENTS      | APPLICATIONS                                            | MESSAGE CENTER |                                     |                                         |
|    | RECEIVED MESSAGES | SENT MESSAGES | NEW MESSAGE DRAFTS                                      |                |                                     |                                         |
|    |                   |               | RECEIVED MESSAGES<br>No messages<br>Compose new message |                | Show 10                             | messages on page                        |

Pic. 50 Section "Message center"

# 7.1.Compose message

Customer user must press the button "Compose new message", if he or she wants to send a message to the Bank. System opens form of new message (see *Pic. 51 Form "Compose message"*).

| Rb                             | RIGENSIS<br>BANK                                                 |               |                                     |                     | John Brown                  | LOG OUT |
|--------------------------------|------------------------------------------------------------------|---------------|-------------------------------------|---------------------|-----------------------------|---------|
|                                | MY ACCOUNTS                                                      | PAYMENTS      | APPLICATIONS                        | MESSAGE CENTER      |                             |         |
|                                | RECEIVED MESSAGES                                                | SENT MESSAGES | NEW MESSAGE DRAFTS                  |                     |                             |         |
|                                |                                                                  | 1             | COMPOSE NEW MESSAGE                 | _                   |                             |         |
|                                |                                                                  |               | Subject                             | Spy company         |                             | ~       |
|                                |                                                                  |               | Message *<br>(max. 2000 characters) |                     |                             | ~       |
| Financia<br>info@riq<br>+37167 | al advisor:<br>i <u>ensisbank.com</u><br>1 <mark>5 555 51</mark> |               |                                     |                     |                             |         |
| HELPFU                         | LINFORMATION                                                     |               |                                     |                     |                             |         |
| <u>Deposit</u><br>Tariffs »    | rates »                                                          |               |                                     |                     |                             | ~       |
| CURREN                         | CY EXCHANGE RATES                                                |               |                                     | 2000 characters ren | naining                     |         |
|                                | BUY                                                              | SELL          |                                     |                     | Browse Attach selected file |         |
| 📕 1 US                         | SD 0.5037                                                        | 0.5091        | Send Discard                        | Bave                |                             |         |
| 🛅 1 EL                         | JR 0.7006                                                        | 0.7083        | Discard                             | Bave                |                             |         |

Pic. 51 Form "Compose message"

Customer user can select one of already defined subjects or enter the new one in the drop-down list "Subject". If there is a necessity to attach a file to the message, user must press the button "Browse" to select the necessary file and then the button "Attach selected file". Selected file is successfully attached to the message. Attached file is possible to delete using the button "Delete" (see *Pic. 52 Message with attachment*).

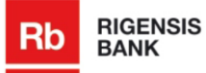

| Subject                                    | Spy company                                  | ~      |
|--------------------------------------------|----------------------------------------------|--------|
| <b>Message *</b><br>(max. 2000 characters) |                                              | 2      |
|                                            | 2000 characters remaining                    |        |
|                                            | Browse_ Attach selected file Attached 3mb.bt |        |
| 6                                          | 3mb.txt 3160688 bytes                        | Delete |

Pic. 52 Message with attachment

To send the message, customer user must press the button "Send", but to save the entered information, user must press the button "Save". Saved messages are possible to find under subsection "Drafts". If user wants to cancel the message creation, he or she must press the button "Discard" in the new message form. If user has pressed the button "Send", System checks whether all mandatory fields are filled. If it finds no validation errors, new field appears in which user must input code of digipass and press the button "Send" to send a message to the Bank (see *Pic. 53 Message with digipass code*). If System finds some validation errors, then displays appropriate error message.

| Subject                             | Spy company                                                                                 | •  |   |
|-------------------------------------|---------------------------------------------------------------------------------------------|----|---|
| Message *<br>(max. 2000 characters) | Mission completed                                                                           |    |   |
|                                     | 2000 characters remaining Browse_ Attach selected file Enter security code and click "Send" | .: | - |
| Send Discard                        |                                                                                             |    |   |

Pic. 53 Message with digipass code

Sent message is possible to find under the subsection "Sent messages" (see *Pic. 54 Sent messages*).

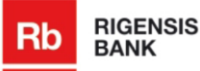

| Rb RIGENSIS<br>BANK                      |               |               |                  |                 | John Brown<br>LAT ENG | RUS   New Messag | ► ► ► ► ► ► ► ► ► ► ► ► ► ► ► ► ► |
|------------------------------------------|---------------|---------------|------------------|-----------------|-----------------------|------------------|-----------------------------------|
| MY ACCOUNTS                              | PAYMENTS      | APPLIC        | ATIONS           | MESSAGE CENTER  |                       |                  |                                   |
| RECEIVED MESSAGES                        | SENT MESSAGES | NEW MESSAGE   | DRAFTS           |                 |                       |                  |                                   |
|                                          |               |               |                  |                 |                       |                  |                                   |
|                                          |               | SENT MESSAGES |                  |                 |                       | Show 10 💌        | messages on page                  |
|                                          |               |               | Subject          |                 |                       |                  | Date                              |
|                                          |               |               | Different        | questions       |                       |                  | 14.12.2011 16:05                  |
|                                          |               |               | Client Dal       | ta Error Report |                       |                  | 13.11.2011 21:30                  |
| Einonsial advisor                        |               |               | <u>Testa vēs</u> | stule           |                       |                  | 13.11.2011 21:22                  |
| info@rigensisbank.com<br>+371 675 555 51 |               | Compose new   | / message        | Delete          |                       |                  |                                   |

# 7.2.View message

If user wants to view the message, he or she must click the link of message subject. System opens message details form (see *Pic. 55 Detailed information form of message*).

| SENT MESSAGE: DIFFERENT QUE | STIONS                       |
|-----------------------------|------------------------------|
| Date                        | 14.12.2011 16:05             |
| Message                     | My first question            |
|                             | <u>3mb.txt</u> 3160688 bytes |
| Delete                      |                              |

#### Pic. 55 Detailed information form of message

Customer user can download attached file by clicking the link of file or delete the correspondent message by pressing the button "Delete".

# 7.3. Delete message

If user wants to delete the message from the list, he or she must tick off the necessary check-boxes and press the button "Delete". System opens a pop-up window (see *Pic. 56 Pop-up window "Do You really want to delete this message?"*), in which user must approve that he or she really wants to delete the message using the button "OK".

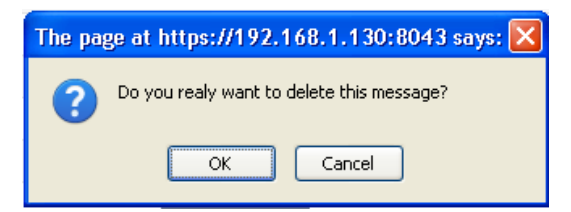

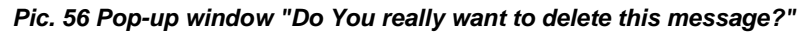

Deleted message is not visible in the list of messages.

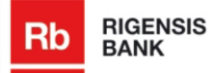

# 8.Settings

To view sessions' history or to change the name of account, customer user must click the link "Settings" in the upper right corner of page (see *Pic. 57 Link to settings*).

| John Bro | wn  |     |              | ×   | LOG OUT    |
|----------|-----|-----|--------------|-----|------------|
| LAT      | ENG | RUS | New Messages | (0) | 2 Settings |

Pic. 57 Link to settings

### Session history

By default the section of online session history is shown, if user opens section "Settings" (see *Pic. 58 Session history*). Customer user can filter sessions indicating time period or selecting one of already defined periods of time.

| <u>e Session History</u><br>m <u>e Account</u> | Show more secur                                                                                                    | Show more secure online sessions                                                                                                    |                                                                                                    |                                                                   |                                                                      |  |  |  |  |
|------------------------------------------------|----------------------------------------------------------------------------------------------------|----------------------------------------------------------------------------------------------------|----------------------------------------------------------------------------------------------------|-------------------------------------------------------------------|----------------------------------------------------------------------|--|--|--|--|
|                                                | Select specific dates From To                                                                                                    | Choose<br>This We<br>This Mer<br>Previous<br>This Yea                                                                                  | e predefined time p<br>ek<br>oth<br>s Month<br>X                                                   | eriod<br>Show M                                                   | fore                                                                 |  |  |  |  |
|                                                | Should you suspect that<br>immediately call Rigens<br>Login Date & Time                                                                | t any of the secure online se:<br>sis Bank AS hotline at <b>+371 6</b><br>Logout Date & Time                                           | ssions shown belov<br>675 555 51 for furthe<br>IP Address                                          | v has not been initiated b<br>r instructions<br>Country of Access | wyou, please<br>Session Duration                                     |  |  |  |  |
|                                                | 14.12.2011 15:26:41                                                                                                    | Open Session                                                                                                    | 192.168.1.151                                                                                      |                                                                   |                                                                      |  |  |  |  |
|                                                | 14.12.2011 11:54:52                                                                                                    | 14.12.2011 12:00:42                                                                                                    | 192.168.1.151                                                                                      |                                                                   | 00:05:50                                                             |  |  |  |  |
|                                                | 14.12.2011 09:09:25                                                                                                    | 14.12.2011 11:54:58                                                                                                    | 192.168.1.151                                                                                      |                                                                   | 02:45:33                                                             |  |  |  |  |
|                                                |                                                                                                    |                                                                                                    |                                                                                                    |                                                                   |                                                                      |  |  |  |  |
|                                                | 14.12.2011 00:33:48                                                                                                    | 14.12.2011 09:09:32                                                                                                    | 192.168.1.151                                                                                      |                                                                   | 08:35:44                                                             |  |  |  |  |
|                                                | 14.12.2011 00:33:48<br>13.12.2011 14:05:46                                                                                             | 14.12.2011 09:09:32<br>14.12.2011 00:33:58                                                                                             | 192.168.1.151<br>192.168.1.151                                                                     |                                                                   | 08:35:44 10:28:12                                                    |  |  |  |  |
|                                                | 14.12.2011 00:33:48<br>13.12.2011 14:05:46<br>13.12.2011 14:01:48                                                                      | 14:12:2011 09:09:32<br>14:12:2011 00:33:58<br>13:12:2011 14:05:29                                                                      | 192.168.1.151<br>192.168.1.151<br>192.168.1.151                                                    |                                                                   | 08:35:44<br>10:28:12<br>00:03:41                                     |  |  |  |  |
|                                                | 14.12.2011 00:33:48<br>13.12.2011 14:05:46<br>13.12.2011 14:01:48<br>09.12.2011 16:18:39                                               | 14.12.2011 09:09:32<br>14.12.2011 00:33:58<br>13.12.2011 14:05:29<br>09.12.2011 16:44:33                                               | 192.168.1.151<br>192.168.1.151<br>192.168.1.151<br>192.168.1.151                                   |                                                                   | 08:35:44<br>10:28:12<br>00:03:41<br>00:25:54                         |  |  |  |  |
|                                                | 14.12.2011 00:33:48<br>13.12.2011 14:05:46<br>13.12.2011 14:01:48<br>09.12.2011 16:18:39<br>09.12.2011 14:51:16                        | 14.12.2011 09:09:32<br>14.12.2011 00:33:58<br>13.12.2011 14:05:29<br>09.12.2011 16:44:33<br>09.12.2011 15:16:51                        | 192.168.1.151<br>192.168.1.151<br>192.168.1.151<br>192.168.1.151<br>192.168.1.151                  |                                                                   | 08:35:44<br>10:28:12<br>00:03:41<br>00:25:54<br>00:25:35             |  |  |  |  |
|                                                | 14.12.2011 00:33.48<br>13.12.2011 14:05.46<br>13.12.2011 14:01:48<br>09.12.2011 16:18:39<br>09.12.2011 14:51:16<br>09.12.2011 13:56:37 | 14.12.2011 09:09:32<br>14.12.2011 00:33:58<br>13.12.2011 14:05:29<br>09.12.2011 16:44:33<br>09.12.2011 15:16:51<br>09.12.2011 14:50:54 | 192.168.1.151<br>192.168.1.151<br>192.168.1.151<br>192.168.1.151<br>192.168.1.151<br>192.168.1.151 |                                                                   | 08:35:44<br>10:28:12<br>00:03:41<br>00:25:54<br>00:25:35<br>00:54:17 |  |  |  |  |

Pic. 58 Session history

#### Note:

User can open the section of session history using the link "Last logged on at HH:MM at DD/MM/YYYY" under subsection "Summary statement" of section "My accounts".

#### Rename account

If customer user wants to rename account, he or she must open section "Settings" and click the link "Rename account". System opens form "Name/rename account" (see *Pic. 59 Rename account*).

| SETTINGS                                               | NAME / RENAME ACCOUNT                            |
|--------------------------------------------------------|--------------------------------------------------|
| <u>Online Session History</u><br><u>Rename Account</u> | Account # Norēķinu konts - LV33RGNS3333333333333 |
|                                                        | Account Name Norēķinu konts                      |
|                                                        | Save Changes                                     |
|                                                        | Click here to exit without saving changes        |
|                                                        | Pic. 59 Rename account                           |

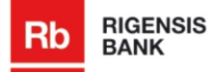

Customer user must enter the account name in the field "Account name" and press the button "Save changes". System shows a message that the account name is successfully changed (see *Pic. 60 Message "You have successfully renamed Your account"*).

| NAME / RENAME ACCOUN | т                                              |  |
|----------------------|------------------------------------------------|--|
| Account#             | Norēķinu konts -Only my account - LV33RGNS3333 |  |
| Account Name         | Norēķinu konts -Only my account                |  |

You have successfully renamed your account.

Please click here to continue using the internet bank

#### Pic. 60 Message "You have successfully renamed Your account"

To continue work with Internet bank, customer user must click the link "Click here to exit without saving changes".

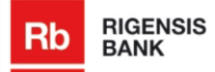

# 9. Currency exchange rates

Customer user can view exchange rates of Bank of Latvia and Rigensis Bank in the left side of page. The radio button "Rigensis Bank AS" is selected by default (see *Pic. 61 Section "Currency exchange rates"*).

| CURRENCY EXCHANGE RATES                                                       |        |        |  |  |  |
|-------------------------------------------------------------------------------|--------|--------|--|--|--|
|                                                                               | BUY    | SELL   |  |  |  |
| 📕 1 USD                                                                       | 0.5037 | 0.5091 |  |  |  |
| i EUR                                                                         | 0.7006 | 0.7083 |  |  |  |
| 井 1 NOK                                                                       | 0.0911 | 0.0921 |  |  |  |
| 👬 1 GBP                                                                       | 0.8017 | 0.8198 |  |  |  |
| 🔶 100 JPY                                                                     | 0.6629 | 0.6705 |  |  |  |
| 🔶 1 CAD                                                                       | 0.4980 | 0.5020 |  |  |  |
| Rigensis Bank AS O Bank of Latvia     Show All Rates / Customize Current View |        |        |  |  |  |

Pic. 61 Section "Currency exchange rates"

To view rates of Bank of Latvia, customer user must select radio-button "Bank of Latvia". If customer user wants to change the number of currencies visible in the left side of page under section "Currency exchange rates", he or she must click the link "Show all rates / customize current view". System opens list of Bank's rates (see *Pic. 62 Currency exchange rates – Bank's Rates*).

|                                           | You may select currencies, exchange rates of which you would like to view on | the normanant Currenau |              |
|-------------------------------------------|------------------------------------------------------------------------------|------------------------|--------------|
|                                           | console of the internet bank by checking the boxes next to them.             | the permanent Currency | Exchange Rat |
|                                           |                                                                              | Buy                    | Sell         |
| inensial advisor                          | 🔲 🔚 1 LVL (Latvijas Lati)                                                    | 1.0000                 | 1.0000       |
| inancial advisor.<br>1fo@rigensisbank.com | 🗹 🛛 🗮 1 USD (ASV dolāri)                                                     | 0.5037                 | 0.5091       |
| 371 675 555 51                            | 🗹 🛛 📕 1 EUR (Eiropas monetārās savienī)                                      | 0.7006                 | 0.7083       |
|                                           | 🔲 🔚 1 SEK (Zviedrijas kronas)                                                | 0.0769                 | 0.0777       |
| ELPFUL INFORMATION                        | 1 CHF (Šveices franki)                                                       | 0.5729                 | 0.5790       |
| Deposit rates »                           | 🔲 📥 1 RUB (Krievijas rubļi)                                                  | 0.0165                 | 0.0167       |
| <u>ariffs »</u>                           | 🔲 🗱 1 AUD (Austrālijas dolāri)                                               | 0.5219                 | 0.5276       |
| IDDENCY FYCHANGE DATES                    | 🗹 🛛 🔚 1 NOK (Norvēģijas kronas)                                              | 0.0911                 | 0.0921       |
|                                           | 🔲 🔚 1 PLN (Polijas zlots)                                                    | 0.1605                 | 0.1622       |
| BUY SELL                                  | 🗹 🛛 🚟 1 GBP (Anglijas mārciņas)                                              | 0.8017                 | 0.8198       |
| 1 USD 0.5037 0.5091                       | IO0 JPY (Japāņu jēnas)                                                       | 0.6629                 | 0.6705       |
| 1 EOR 0.7006 0.7065                       | 🔲 💼 1 LTL (Lietuvas liti)                                                    | 0.2007                 | 0.2027       |
| 1 GBP 0.8017 0.8198                       | 1 CAD (Kanādas dolāri)                                                       | 0.4980                 | 0.5020       |
| ■ 100 JPY 0.6629 0.6705                   |                                                                              |                        |              |
| Rigensis Bank AS  Bank of Latvia          | Save Changes 📄                                                               | Print 🐮 Export/MS.Exc  | el 🔼 Expori  |

Pic. 62 Currency exchange rates – Bank's Rates

To view rates of Bank of Latvia, customer user must click the tab "Bank of Latvia Rates". System opens list of rates of Bank of Latvia (see *Pic. 63 Currency exchange rates - Bank of Latvia Rates*).

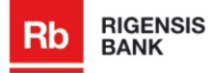

|                                                                                                    | Bank's Rates                      | Bank of Latvia Rates | Cross Rate               | 25              |  |  |  |
|----------------------------------------------------------------------------------------------------|-----------------------------------|----------------------|--------------------------|-----------------|--|--|--|
| You may select currencies, exchange rates of which you would like to view on the permanent Currency Exchange Rates console of the internet bank by checking the boxes next to them. |                                   |                      |                          |                 |  |  |  |
|                                                                                                    | <b>1 LVL</b> (Latvijas Lati)      |                      |                          | 1.0000          |  |  |  |
| <b>V</b>                                                                                                    | <b>1 USD</b> (ASV dolāri)         |                      |                          | 0.5110          |  |  |  |
| <b>~</b>                                                                                                    | 🛅 1 EUR (Eiropas monetārā         | s savienī)           |                          | 0.7028          |  |  |  |
|                                                                                                    | <b>1 SEK</b> (Zviedrijas kronas)  |                      |                          | 0.0773          |  |  |  |
|                                                                                                    | 💽 1 CHF (Šveices franki)          |                      |                          | 0.5720          |  |  |  |
|                                                                                                    | <b>1 RUB</b> (Krievijas rubļi)    |                      |                          | 0.0167          |  |  |  |
|                                                                                                    | 🏧 1 AUD (Austrālijas dolāri)      |                      |                          | 0.5290          |  |  |  |
| ✓                                                                                                    | <b>H 1 NOK</b> (Norvēģijas kronas | )                    |                          | 0.0908          |  |  |  |
|                                                                                                    | <b>1 PLN</b> (Polijas zlots)      |                      |                          | 0.1610          |  |  |  |
| <b>~</b>                                                                                                    | 🎛 <b>1 GBP</b> (Anglijas mārciņas | )                    |                          | 0.8180          |  |  |  |
| <b>~</b>                                                                                                    | 🔵 100 JPY (Japāņu jēnas)          |                      |                          | 0.6530          |  |  |  |
|                                                                                                    | <b>= 1 LTL</b> (Lietuvas liti)    |                      |                          | 0.2040          |  |  |  |
| <b>~</b>                                                                                                    | 😝 1 CAD (Kanādas dolāri)          |                      |                          | 0.5020          |  |  |  |
| Sav                                                                                                    | ve Changes                        |                      | 📙 Print 🛛 🖛 Export/MS Ex | cel 🔊 Export/PD |  |  |  |

Pic. 63 Currency exchange rates - Bank of Latvia Rates

To view cross rates, customer user must click the tab "Cross Rates". System opens list with cross rates (see *Pic. 64 Currency exchange rates - Cross Rates*).

| Bank's Rates | Bank of Latvia Ra | ates         | Cross Rate  | s            |
|--------------|-------------------|--------------|-------------|--------------|
|              |                   |              |             |              |
|              | BUY FOR USD       | SELL FOR USD | BUY FOR EUR | SELL FOR EUR |
| 👬 AUD        | 1.0324            | 1.0408       | 0.7421      | 0.7484       |
| CAD          | 0.9818            | 0.9898       | 0.7059      | 0.7117       |
| CHF CHF      | 1.1331            | 1.1426       | 0.8147      | 0.8215       |
| EUR          | 1.3853            | 1.3966       | 1.0000      | 1.0000       |
| SBP GBP      | 1.5953            | 1.6082       | 1.1469      | 1.1564       |
| JPY(100)     | 1.3113            | 1.3221       | 0.9428      | 0.9505       |
| 🔤 LTL        | 0.3895            | 0.3949       | 0.2680      | 0.2735       |
| LVL          | 1.9643            | 1.9853       | 1.4118      | 1.4274       |
| HE NOK       | 0.1801            | 0.1817       | 0.1295      | 0.1306       |
| PLN          | 0.3170            | 0.3199       | 0.2279      | 0.2300       |
| RUB          | 0.0326            | 0.0328       | 0.0234      | 0.0236       |
| SEK          | 0.1520            | 0.1532       | 0.1093      | 0.1102       |
| USD          | 1.0000            | 1.0000       | 0.7160      | 0.7219       |

🚔 Print 📧 Export/MS Excel 🗾 Export/PDF

Pic. 64 Currency exchange rates - Cross Rates

Customer user can select the currencies, which he or she wants to see in the left side of page, using the check boxes in the tab "Bank's Rates" or "Bank of Latvia Rates" and pressing the button "Save changes". Marked currencies are displayed in the section "Currency exchange rates" in the left side of page.

If user wants to print the list of currencies and their buy/sell rates, customer user must press the link "Print" ( Print"). System opens printout form of currency list (see *Pic. 65 Currency list - printout form*).

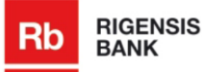

|                                   | BUY    | SELL   |
|-----------------------------------|--------|--------|
| 1 LVL (Latvijas Lati)             | 1.0000 | 1.0000 |
| 1 USD (ASV dolāri)                | 0.5037 | 0.5091 |
| 1 EUR (Eiropas monetārās savienī) | 0.7006 | 0.7083 |
| 1 SEK (Zviedrijas kronas)         | 0.0769 | 0.0777 |
| 1 CHF (Šveices franki)            | 0.5729 | 0.5790 |
| 1 RUB (Krievijas rubļi)           | 0.0165 | 0.0167 |
| 1 AUD (Austrālijas dolāri)        | 0.5219 | 0.5276 |
| 1 NOK (Norvēģijas kronas)         | 0.0911 | 0.0921 |
| 1 PLN (Polijas zlots)             | 0.1605 | 0.1622 |
| 1 GBP (Anglijas mārciņas)         | 0.8017 | 0.8198 |
| 100 JPY (Japāņu jēnas)            | 0.6629 | 0.6705 |
| 1 LTL (Lietuvas liti)             | 0.2007 | 0.2027 |
| 1 CAD (Kanādas dolāri)            | 0.4980 | 0.5020 |
|                                   |        |        |

#### Pic. 65 Currency list - printout form

If user wants to export currency list, he or she must press the link "Export/MS Excel" (Export/MS Excel) or "Export/PDF" (Export/PDF). System opens a pop-up window and user must select whether he or she wants to save or open it.